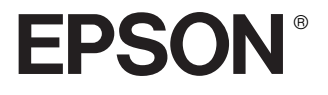

# $\frac{\mathsf{PSON PhotoPC}}{\mathsf{P-1000}}$

Benutzerhandbuch

Alle Rechte vorbehalten. Kein Teil dieses Handbuchs darf in irgendeiner Form (Druck, Fotokopie, Mikrofilm oder ein anderes Verfahren) ohne die schriftliche Genehmigung der SEIKO EPSON CORPORATION reproduziert oder unter Verwendung elektronischer Systeme verarbeitet, vervielfältigt oder verbreitet werden. Die hierin enthaltenen Informationen sind ausschließlich zur Verwendung mit diesem EPSON Produkt vorgesehen. EPSON ist nicht für die Verwendung dieser Informationen im Einsatz mit anderen Produkten verantwortlich.

Weder die SEIKO EPSON CORPORATION noch deren Tochterunternehmen sind gegenüber dem Käufer haftbar für Schäden, Verluste, Kosten oder Ausgaben des Käufers oder einer dritten Partei als Folge eines Unfalls, unsachgemäßer Verwendung oder Missbrauch dieses Produkts, aufgrund von unautorisierten Änderungen, Reparaturen oder Modifikationen an diesem Produkt oder (mit Ausnahme der USA) durch Nichtbeachtung der Betriebs- und Wartungsanweisungen der SEIKO EPSON CORPORATION.

SEIKO EPSON CORPORATION haftet nicht für Schäden oder Störungen durch Einsatz von Optionen oder Zubehör, wenn dieses nicht originale EPSON-Produkte sind oder keine ausdrückliche Zulassung der SEIKO EPSON CORPORATION als "EPSON Approved Product" haben.

SEIKO EPSON CORPORATION haftet nicht für Schäden durch elektromagnetische Interferenzen, hervorgerufen durch die Verwendung anderer Schnittstellenkabel als solchen, die als "EPSON Approved Products" von der SEIKO EPSON CORPORATION gekennzeichnet sind.

EPSON ist eine eingetragene Marke und EPSON Stylus ist eine Marke der SEIKO EPSON CORPORATION.

Microsoft und Windows sind eingetragene Marken der Microsoft Corporation.

Apple und Macintosh sind eingetragene Marken von Apple Computer, Inc.

SD ist eine Marke.

Allgemeiner Hinweis: Alle in der Dokumentation genannten Bezeichnungen von Erzeugnissen sind Marken der jeweiligen Firmen. EPSON verzichtet auf jedwede Rechte an diesen Marken.

Copyright © 2003 SEIKO EPSON CORPORATION, Nagano, Japan

## Inhalt

#### Kapitel 1 Einleitung

| Hauptmerkmale        | 7 |
|----------------------|---|
| Sicherheitshinweise  | 7 |
| Handbuchkonventionen | 3 |

#### Kapitel 2 Erste Schritte

| PhotoPC P-1000 auspacken.                  | .14 |
|--------------------------------------------|-----|
| Teile und ihre Funktionen.                 | .15 |
| PhotoPC P-1000 betriebsbereit machen       | .17 |
| Batterie aufladen.                         | .17 |
| Eine Speicherkarte einsetzen und entnehmen | .19 |
| Spannungsversorgung einschalten            | .22 |
| Spannungsversorgung ausschalten            | .24 |
| Verwendung der Menüs                       | .24 |
| Hinweis zum Ständer                        | .25 |
| Hinweise zum Netzteil                      | .25 |
|                                            |     |

#### Kapitel 3 Bilder anzeigen und verwalten

| Bilder anzeigen 27                         |
|--------------------------------------------|
| Verfügbare Arten von Bilddateien           |
| Bilder als Miniaturansichten anzeigen 27   |
| Bilder als Diashow anzeigen                |
| Ein Bild vergrößern oder verkleinern       |
| Bilder kopieren oder löschen               |
| Bilder von einer Speicherkarte zum         |
| PhotoPC P-1000 kopieren                    |
| Bilder vom PhotoPC P-1000 zu einer         |
| Speicherkarte kopieren                     |
| Bilder von der Kartenhülle in ein          |
| Album kopieren 33                          |
| Bilder löschen                             |
| Mit Alben arbeiten                         |
| Hinweise zur Albumhülle 34                 |
| Ein Lieblingsbild in ein Album kopieren 34 |
| Alle Bilder in einem Ordner in ein         |
| Album kopieren 35                          |
| Mit dem Popupmenü arbeiten                 |
|                                            |

#### Kapitel 4 Direktes Drucken

| Vor dem Drucken.                             | .40 |
|----------------------------------------------|-----|
| Unterstützte Drucker                         | .40 |
| Verfügbare Papiersorten                      | .40 |
| PhotoPC P-1000 an einen Drucker anschließen. | .41 |
| Den geeigneten Druckertreiber auswählen      | .41 |
| Bilder drucken                               | .43 |

## Kapitel 5 PhotoPC P-1000 mit anderen Geräten verwenden

| PhotoPC P-1000 mit einem Computer verwenden4 |  |
|----------------------------------------------|--|
| Bilder auf dem Computermonitor anzeigen45    |  |
| Videoausgang verwenden46                     |  |
| Bilder auf einer CD-R/RW speichern46         |  |

#### Kapitel 6 Einstellungen benutzerdefiniert anpassen

| Alben anpassen                          | .49 |
|-----------------------------------------|-----|
| Ein neues Album einrichten              | .49 |
| Namen eines Albums ändern               | .50 |
| Ein Album auf CD-R/RW kopieren          | .51 |
| Album löschen                           | .51 |
| Einstellungen des PhotoPC P-1000 ändern | .52 |
| Anzeigeeinstellungen                    | .53 |
| Diashow-Einstellungen                   | .53 |
| Spracheinstellung                       | .54 |
|                                         |     |

| Datum- und Zeiteinstellungen       | . 54 | 4 |
|------------------------------------|------|---|
| Sound-Einstellung                  | . 55 | 5 |
| LCD-Einstellung                    | . 55 | 5 |
| Energiespareinstellungen           | . 50 | 6 |
| Video Out-Einstellung              | . 50 | 6 |
| Kopiermoduseinstellungen           | . 52 | 7 |
| Einstellungen für Album-Shortcut   | . 52 | 7 |
| Druckertreibereinstellungen ändern | . 58 | 8 |
|                                    |      |   |

#### Kapitel 7 Mit der Software arbeiten

| Systemanforderungen                | 59 |
|------------------------------------|----|
| Software installieren              | 60 |
| Software starten                   | 61 |
| Unter Windows                      | 61 |
| Für Macintosh-Anwender             | 61 |
| Software deinstallieren            | 62 |
| Nach weiteren Informationen suchen | 62 |

#### Kapitel 8 Wartung und Fehlerbehebung

| PhotoPC P-1000 reinigen              | 05 |
|--------------------------------------|----|
| Fehlerbehebung                       | 63 |
| Status- und Fehlermeldungen          | 63 |
| Probleme und Lösungen                | 67 |
| Probleme mit der Spannungsversorgung | 68 |
| Probleme bei der Anzeige von Bildern | 68 |
| Probleme beim Arbeiten mit Bildern   | 69 |

| Probleme beim Drucken70                  |
|------------------------------------------|
| Einen neuen Druckertreiber registrieren  |
| Druckerutilitys verwenden                |
| PhotoPC P-1000 zurücksetzen              |
| Kontakt mit dem Kundendienst aufnehmen74 |

#### Anhang A Anhang

| Normen und Richtlinien |
|------------------------|
| PhotoPC P-1000         |
| Netzteil               |
| Spezifikationen        |
| Allgemein              |
| Elektrische Daten      |
| Schnittstelle          |
| Batterie               |
| Netzteil (P62L)        |
| Sonderzubehör          |

## Einleitung

#### Hauptmerkmale

Mit dem PhotoPC P-1000 können Sie auf einfache Weise Bilder, die Sie mit einer Digitalkamera aufgenommen haben, anzeigen, aufbewahren und drucken. Nachstehend werden die Hauptmerkmale beschrieben.

- Bilder können überall und jederzeit ohne einen Computer oder ein anderes Spezialgerät in hoher Auflösung angezeigt werden.
- Bilder können direkt auf einem EPSON-Fotodrucker gedruckt werden. Der PhotoPC P-1000 lässt sich ohne Computer an verschiedene EPSON-Fotodrucker anschließen und druckt Bilder direkt.
- □ Sie können Bilder im PhotoPC P-1000 speichern oder auf einer CD-R/RW archivieren.

#### Hinweis:

- Setzen Sie den PhotoPC P-1000 keinen Erschütterungen aus, weil dadurch Fehlfunktionien verursacht werden können, insbesondere bei laufender Festplatte.
- Wir empfehlen nachdrücklich, die auf der Festplatte gespeicherten Dateien regelmäßig auf einem anderen Speichergerät zu sichern.
- EPSON ist nicht haftbar für Probleme, die aus dem Verlust oder der Beschädigung von Daten auf der Festplatte resultieren.

### Sicherheitshinweise

Lesen Sie diese Hinweise vor der Verwendung des PhotoPC P-1000 vollständig durch und heben Sie sie zum späteren Nachschlagen auf. Beachten Sie alle Warnhinweise und Anweisungen auf dem PhotoPC P-1000 und auf Optionen.

7

#### Handbuchkonventionen

#### Vorsicht

Diese Warnhinweise müssen unbedingt beachtet werden, um Verletzungen zu vermeiden.

#### Achtung

Anmerkungen dieser Art müssen befolgt werden, um Schäden an den Geräten zu vermeiden.

#### Hinweise

Die Hinweise enthalten wichtige Informationen und hilfreiche Tipps für die Arbeit mit diesem Produkt.

#### PhotoPC P-1000 verwenden

- Beachten Sie alle auf diesem Produkt angegebenen Warnhinweise und Anweisungen.
- □ Stecken Sie niemals Gegenstände in die Schlitze oder Öffnungen dieses Produkts.
- Berühren Sie keine Bauteile im Innern dieses Produkts, außer wenn Sie in der Benutzerdokumentation dazu aufgefordert werden. Stecken Sie die Komponenten dieses Produkts niemals unter Kraftaufwendung ein. Dieses Produkt ist zwar robust, kann aber durch unsachgemäßen Umgang beschädigt werden.

- □ Achten Sie darauf, dass niemals Flüssigkeit auf dieses Produkt gelangt.
- Wenn dieses Produkt ungewöhnliche Geräusche, Gerüche oder Rauch erzeugt, beenden Sie den Betrieb und schalten Sie es sofort aus. Entnehmen Sie die Batterie und trennen Sie das Netzteil vom Produkt ab und ziehen Sie das Netzteil dann aus der Netzsteckdose. Wenden Sie sich an den Kundendienst.
- Decken Sie dieses Produkt nicht mit einer Decke oder anderen Abdeckungen ab, die eine elektrische Aufladung abgeben können, um Feuer und elektrische Schläge zu vermeiden.
- Setzen Sie dieses Produkt und die Optionen nicht Regen oder Feuchtigkeit aus, um Feuer und elektrische Schläge zu vermeiden.
- Verwenden Sie dieses Produkt nicht im Bereich von entzündlichen oder flüchtigen Gasen, um Feuer und Explosionen zu vermeiden.
- Verwenden Sie dieses Produkt während eines Gewitters nicht im Freien.
- Verwenden Sie dieses Gerät nicht nach extremen Temperaturschwankungen, wodurch sich Luftfeuchtigkeit auf den elektronischen Bauteilen niederschlagen kann.

#### Hinweise zur Verwendung der Batterie

- Sollte Batteriesäure in Ihre Augen oder auf Ihre Haut gelangen, spülen Sie den betroffenen Bereich unverzüglich gründlich mit Wasser und begeben Sie sich in ärztliche Behandlung. Wenn eine Batterie verschluckt wird, begeben Sie sich sofort in ärztliche Behandlung.
- Verwenden Sie ausschließlich eine EPSON Li-Ion-Batterie für den PhotoPC P-1000 entsprechend den Anweisungen in der Benutzerdokumentation.
- Verwenden Sie die Batterie, die mit diesem Gerät geliefert wird, nicht für andere Geräte.
- □ Entfernen Sie nicht die äußere Umhüllung der Batterie, da diese gegen Kurzschluss schützt.
- Fassen Sie die Batterie nicht mit nassen Händen an und verwenden Sie sie nicht in der Nähe von Wasser.
- Setzen Sie die Batterie nicht Wasser oder hoher Feuchtigkeit aus.

- □ Lassen Sie die Batterie nicht fallen, durchstechen und durchtrennen Sie sie nicht und schließen Sie sie nicht kurz.
- □ Bringen Sie die Batterie nicht nahe an oder in Feuer oder Wasser.
- Verwenden Sie keine Batterien, die undicht oder in irgendeiner Weise beschädigt sind.
- □ Laden Sie die Batterie nur in diesem Gerät und niemals in anderen Vorrichtungen auf.
- □ Laden Sie die Batterie nicht nahe einem offenen Feuer und in sehr heißer Umgebung auf.
- □ Halten Sie Batterien fern von Wärmequellen.
- Stecken Sie keine Gegenstände in die Öffnungen des Geräts, da diese mit gefährlichen Spannungspunkten in Berührung kommen oder Teile kurzschließen können.
- Achten Sie darauf, dass die Batterie keinen Kontakt mit Metallgegenständen wie Münzen oder Schlüssel bekommt, die zu einem Kurzschluss führen können.

- Setzen Sie die Batterie niemals in Netzsteckdosen oder andere Spannungsquellen wie Kfz-Zigarettenanzünderbuchsen ein.
- Löten Sie keine Drähte oder Anschlüsse direkt an die Batterie.
- □ Berühren Sie die Batterieklemmen nicht.
- □ Halten Sie die Batterie fern von offenen Flammen, wenn sie undicht ist oder ungewöhnlich riecht.
- Wenn die Batterie überhitzt, verfärbt oder verformt ist, entnehmen Sie sie aus dem Gerät und verwenden Sie sie nicht mehr.

#### Batterien aufbewahren

- Wenn dieses Gerät für längere Zeit nicht verwendet werden soll, entnehmen Sie die Batterien daraus und lagern Sie sie separat.
- □ Bewahren Sie Batterien nicht an einem Platz mit hoher Temperatur oder Luftfeuchtigkeit auf.
- □ Bewahren Sie Batterien außerhalb der Reichweite von Kindern auf.

- Entladen Sie die Batterie vollständig, bevor Sie sie für längere Zeit lagern.
- Wenn die Batterie längere Zeit gelagert wird, sollten Sie sie einmal jährlich aufladen und dann vollständig entladen.

#### Batterien entsorgen

Entladen Sie die Batterien vor der Entsorgung vollständig.

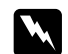

#### Vorsicht:

- Überkleben Sie die Enden der Batterie vor dem Entsorgen mit Klebeband, um eine Entzündung oder Explosion zu vermeiden.
- Batterien dürfen nicht im Hausmüll entsorgt werden. Entsorgen Sie sie in einen Recycling-Behälter gemäß den geltenden Gesetzen.

Für Anwender in Deutschland:

Batterien dürfen nicht im Hausmüll entsorgt werden. Entsorgen Sie sie in einen Recycling-Behälter gemäß den geltenden Gesetzen.

#### Hinweise zur Verwendung des Netzteils

- Verwenden Sie ausschließlich die auf dem Typenschild des Netzteils aufgeführte Spannungsversorgung. Schließen Sie das Produkt stets direkt mit einem Netzkabel, das die geltenden Sicherheitsvorschriften erfüllt, an eine Netzsteckdose an.
- Ordnen Sie das Netzteil nahe der Netzsteckdose an, sodass der Netzstecker problemlos herausgezogen werden kann.
- Das mitgelieferte Netzteil ist zur Verwendung mit diesem Produkt vorgesehen. Es darf nicht mit anderen elektronischen Geräten verwendet werden, wenn nicht anders angegeben.
- Trennen Sie das Netzteil nicht während des Betriebs von diesem Gerät ab.
- Das mitgelieferte Netzteil ist zur Verwendung mit diesem Produkt vorgesehen. Bei Verwendung eines anderen Netzteils können Feuer, elektrische Schläge oder Verletzungen verursacht werden.

- Verwenden Sie ausschließlich eine Spannungsquelle gemäß den Angaben auf dem Typenschild dieses Produkts. Wenden Sie sich bei Zweifeln hinsichtlich der örtlichen Spannungsversorgung an das Energieversorgungsunternehmen oder den Kundendienst.
- Achten Sie außerdem darauf, dass die Gesamtleistungsaufnahme aller an der Netzsteckdose angeschlossenen Geräte die zulässige Belastbarkeit dieser Steckdose nicht überschreitet.
- Wenn das Gerät in Deutschland benutzt werden soll, muss die Gebäudeleitung mit einer Sicherung von 16 Ampere abgesichert sein, um für dieses Produkt einen hinreichenden Schutz vor Kurzschluss und Überspannung zu bieten.
- Verwenden Sie das Netzteil nicht, wenn es beschädigt oder nicht einwandfrei ist.
- Wenn Sie dieses Produkt über ein Verlängerungskabel anschließen, achten Sie darauf, dass die Gesamtleistungsaufnahme aller am Verlängerungskabel angeschlossenen Geräte die zulässige Belastbarkeit des Verlängerungskabels nicht überschreitet.

- Versuchen Sie niemals, das Netzteil zu zerlegen, zu modifizieren oder zu reparieren, außer wenn dies ausdrücklich in diesem Handbuch angegeben ist.
- □ Schließen Sie das Produkt nicht an schaltbare oder zeituhrgesteuerte Steckdosen an.
- Verwenden Sie keine Netzsteckdosen, die sich im gleichen Stromkreis mit anderen leistungsintensiven Verbrauchern wie z. B. große Motoren befinden, die Spannungsschwankungen verursachen können.
- Verwenden Sie keine Netzsteckdosen, die sich im gleichen Stromkreis mit Geräten wie Fotokopierer oder Klimageräten befinden, die sich regelmäßig ein- und ausgeschalten.
- □ Führen Sie das Netzkabel dieses Produkts so, dass niemand darauf tritt oder darüber stolpert.
- □ Legen Sie keine Gegenstände auf das Netzkabel und das Netzteil.
- □ Halten Sie das Netzkabel an den Enden und am Eintrittspunkt in das Produkt gerade.

- Das Netzkabel muss so verlegt werden, dass Scheuerstellen, Einschnitte, Ausfransungen, Quetschen, Knicken und andere Beschädigungen vermieden werden.
- □ Falls der Stecker nicht in die Netzsteckdose passt, wenden Sie sich an einen Elektrofachmann.

#### Verwenden einer Speicherkarte

- □ Es dürfen nur Speicherkarten verwendet werden, die den technischen Kennwerten dieses Produkts entsprechen.
- Die Verwendung der Speicherkarten unterscheidet sich je nach Typ der Speicherkarte. Lesen Sie unbedingt die der Speicherkarte beiliegenden Informationen.
- Während die Zugriffsanzeige blinkt, dürfen Sie die Speicherkarte nicht entnehmen oder das Produkt ausschalten.

#### Hinweise zum Umgang mit dem Flüssigkristalldisplay (LCD)

- Das LCD dieses Produkts kann einige kleine helle oder dunkle Punkte enthalten. Dies ist normal und bedeutet nicht, dass das LCD in irgendeiner Weise beschädigt ist.
- Wenn das LCD dieses Produkts beschädigt ist, wenden Sie sich an Ihren Fachhändler.
- Sollte die Flüssigkristalllösung aus dem LCD dieses Produkts lecken und auf Ihre Hände geraten, waschen Sie sie gründlich mit Seife und Wasser. Sollte die Flüssigkeit in Ihre Augen gelangen, spülen Sie sie sofort mit Wasser aus. Wenn Sie sich nach dem gründlichen Ausspülen immer noch schlecht fühlen oder Sehprobleme haben, suchen Sie sofort einen Arzt auf.
- Reinigen Sie das LCD nur mit einem weichen, trockenen Tuch. Verwenden Sie keine flüssigen oder chemischen Reinigungsmittel.

#### Lagerung, Wartung und Transport des PhotoPC P-1000

- Lagern Sie dieses Produkt nicht im Freien.
- Lagern Sie dieses Produkt nicht in der N\u00e4he von Wasser.

- Lagern Sie dieses Produkt nicht an einem Platz mit hohen Temperaturen oder hoher Luftfeuchtigkeit.
- Lagern Sie dieses Produkt nicht an einem Platz, der schnellen Schwankungen der Temperaturen oder Luftfeuchtigkeit ausgesetzt ist.
- Lagern Sie dieses Produkt nicht an einem Platz, der direkter Sonnenbestrahlung oder starken Lichtquellen ausgesetzt ist.
- Ziehen Sie vor dem Reinigen dieses Produkts den Netzstecker. Verwenden Sie zum Reinigen ein feuchtes Tuch, und verwenden Sie niemals Reinigungsflüssigkeiten oder -sprays.
- Entnehmen Sie in den folgenden Fällen die Batterie aus diesem Produkt und ziehen Sie den Netzstecker und lassen Sie es von qualifiziertem Kundendienstpersonal warten: Das Netzkabel oder der Stecker sind beschädigt; Flüssigkeit ist in das Produkt oder seine Optionen eingedrungen; das Produkt oder seine Optionen wurden fallen gelassen oder das Gehäuse wurde beschädigt; das Produkt oder seine Optionen arbeiten nicht normal oder zeigen auffällige Leistungsabweichungen.

## Erste Schritte

#### PhotoPC P-1000 auspacken

Vergewissern Sie sich, dass alle nachstehend aufgeführten Teile zusammen mit dem PhotoPC P-1000 im Karton enthalten sind.

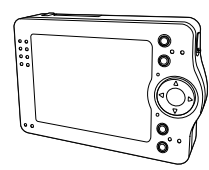

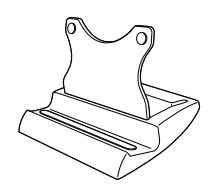

PhotoPC P-1000

Ständer

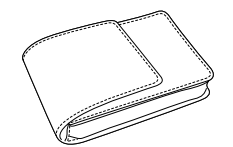

Tragetasche

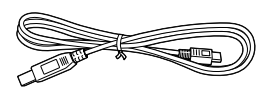

USB-Kabel (zwei Ausführungen)

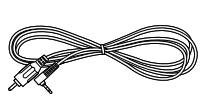

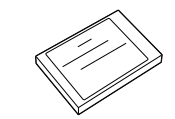

Videokabel

Lithium-Ionen-Batterie

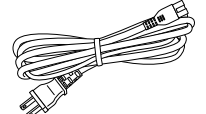

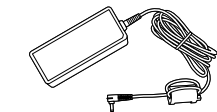

Netzteil\*

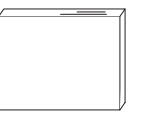

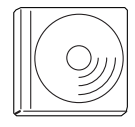

Benutzerhandbuch (dieses Handbuch) CD-ROM mit Software

\* Die Ausführung des Netzsteckers des Netzteils kann sich je nach Region unterscheiden.

#### Teile und ihre Funktionen

#### Vorderseite

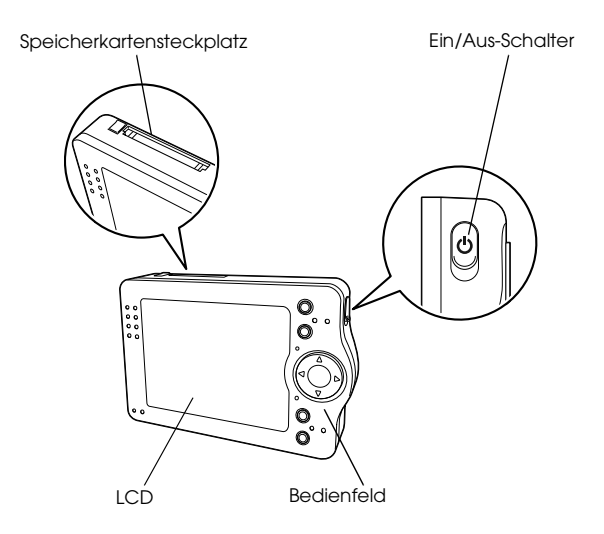

# Batteriefachdeckel Anschlussabdeckung Video-Ausgangsanschluss Rückstellschalter USB-Schnittstellenanschluss Netzteilanschluss

Rückseite

#### LCD und Bedienfeld

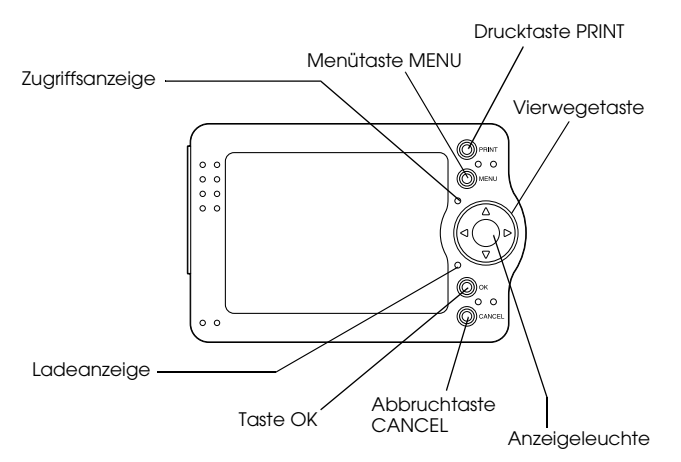

| Taste PRINT | Durch Drücken dieser Taste wird<br>das Menü Drucken angezeigt.                                                                                                    |
|-------------|----------------------------------------------------------------------------------------------------|
| Taste MENU  | Durch einmaliges Drücken dieser<br>Taste wird das Popupmenü<br>angezeigt. Weitere Einzelheiten<br>finden Sie unter "Mit dem<br>Popupmenü arbeiten" auf Seite 36.<br>Halten Sie diese Taste für eine<br>kurze Zeit gedrückt, um das<br>ausgewählte Bild oder den<br>ausgewählten Ordner zu löschen. |

|  | Zugriffsanzeige<br>(rot)                       | Leuchtet beim Zugriff auf Daten<br>auf der Festplatte oder einer<br>Speicherkarte.                                                                                                    |  |
|--|------------------------------------------------|----------------------------------------------------------------------------------------------------|--|
|  | Vierwegetaste<br>(oben/unten/links/<br>rechts) | Drücken Sie diese Taste, um den<br>Mauszeiger zu bewegen oder um<br>ein Element auszuwählen. Durch<br>Drücken dieser Taste nach rechts,<br>links, oben oder unten können Sie<br>ein Element auswählen. |  |
|  | Anzeigeleuchte<br>(blau)                       | Leuchtet bei Betriebsvorgängen<br>wie Einschalten des Geräts und<br>während des Druckvorgangs.                                                                                                    |  |
|  | Ladeanzeige<br>(grün)                          | Blinkt beim Laden der Batterie.                                                                                                    |  |
|  | Taste OK                                       | Drücken Sie diese Taste, um die<br>Auswahl zu bestätigen und mit<br>dem nächsten Schritt<br>fortzufahren.                                                                                              |  |
|  | Taste CANCEL                                   | Drücken Sie diese Taste, um die<br>Auswahl abzubrechen und zur<br>vorherigen Anzeige<br>zurückzukehren.                                                                                                |  |

#### PhotoPC P-1000 betriebsbereit machen

Machen Sie den PhotoPC P-1000 nach dem Auspacken betriebsbereit. In diesem Abschnitt wird beschrieben, wie die Batterie aufgeladen, die Speicherkarte eingesetzt und die Spannungsversorgung ein- und ausgeschaltet wird.

#### Batterie aufladen

Zum Lieferumfang des PhotoPC P-1000 gehört eine Lithium-Ionen-Batterie. Anweisungen zum Einsetzen und Ersetzen finden Sie im folgenden Abschnitt.

#### Batterie einsetzen

Setzen Sie die Batterie ein, wie nachstehend dargestellt.

 Schieben Sie die Freigabetaste der Batteriefachabdeckung, wie unten dargestellt, und nehmen Sie die Batteriefachabdeckung ab.

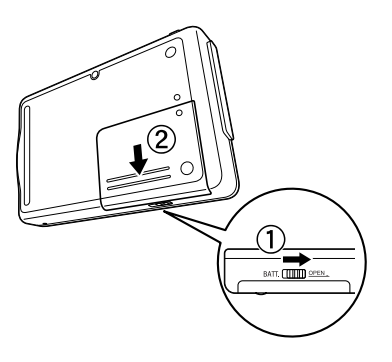

2. Setzen Sie die Batterie in das Batteriefach ein. Richten Sie dabei die Pole + und - mit den entsprechenden Markierungen im Batteriefach aus.

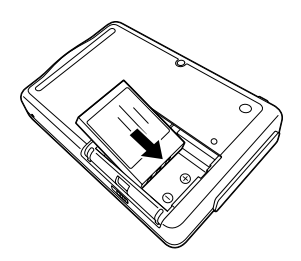

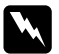

#### Vorsicht:

Tragen Sie keine Batterien lose in der Tasche.

3. Bringen Sie den Batteriefachdeckel wieder an.

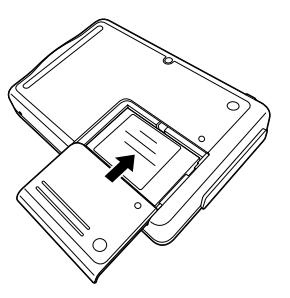

4. Schieben Sie die Freigabetaste der Batteriefachabdeckung, wie unten dargestellt, um die Batteriefachabdeckung zu verriegeln.

#### Batterie aufladen

Laden Sie die Batterie, nachdem Sie sie eingesetzt haben, mit dem Netzteil auf. Wenn die Batterie entladen ist, schaltet sich der PhotoPC P-1000 automatisch aus. Laden Sie in diesem Fall die Batterie wieder auf.

#### Hinweis:

Der Batteriezustand wird immer oben rechts im LCD angezeigt.

- 🔳 : Die Batterie ist ausreichend aufgeladen.
- 🔳 : Die Batterie ist mäßig aufgeladen.
- 🗔 : Die Batterie ist schwach aufgeladen.
- Die Batterie ist fast entladen. Der PhotoPC P-1000 schaltet sich automatisch aus. Laden Sie die Batterie mit dem Netzteil auf.
- 🕲 : Die Batterie wird aufgeladen.

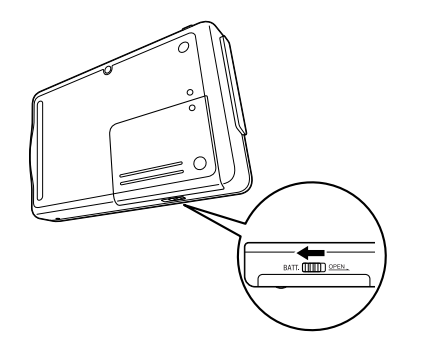

1. Nehmen Sie die Anschlussabdeckung ab.

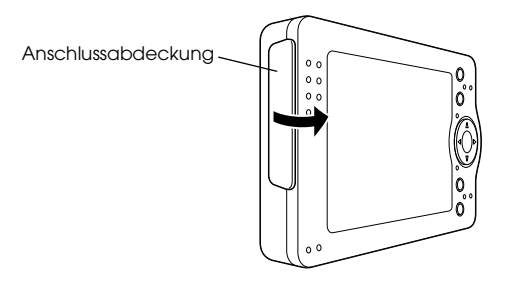

2. Schließen Sie das Netzteil an den PhotoPC P-1000 und eine Netzsteckdose an, wie unten dargestellt.

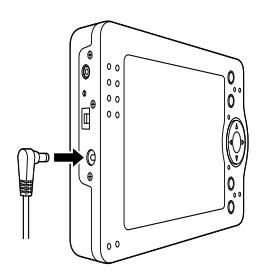

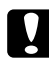

Achtung:

Schließen Sie das Netzteil nicht an, wenn die Batterie nicht eingesetzt ist. Anderenfalls kann der PhotoPC P-1000 beschädigt werden. Beim Aufladen blinkt die Ladeanzeige . Wenn die Batterie vollständig aufgeladen ist, erlischt die Ladeanzeige. Das vollständige Aufladen der Batterie dauert etwa 3,5 Stunden.

## Eine Speicherkarte einsetzen und entnehmen

In diesem Abschnitt wird erläutert, wie eine Speicherkarte eingesetzt wird. Unter "Verfügbare Arten von Speicherkarten" auf Seite 20 finden Sie Informationen über die Arten von Speicherkarten, die verwendet werden können.

#### Achtung:

- Lesen Sie die Anleitung, die mit der Speicherkarte geliefert wird, um die Speicherkarte richtig zu verwenden. Wenn Sie andere Geräte in Verbindung mit einer Speicherkarte verwenden, lesen Sie auch die Anleitungen dieser Geräte.
- Entnehmen Sie niemals eine Speicherkarte, während die Zugriffsanzeige leuchtet. Anderenfalls können Daten auf der Speicherkarte oder auf der Festplatte gelöscht oder beschädigt werden.
- Verwenden und lagern Sie Speicherkarten nicht unter direkter Sonnenbestrahlungen oder an Plätzen, die extrem warm, feucht oder staubig sind.

#### Verfügbare Arten von Speicherkarten

Die folgenden Speicherkarten sind verfügbar:

- □ CF-Speicherkarte (CompactFlash) (Typ 1 und Typ 2, 3,3 V, einschließlich MicroDrive)
- □ SD-Speicherkarte
- □ Memory Stick
- □ Smart Media (nur 3,3 V)
- MultiMedia Card
- □ xD-Picture Card

#### Hinweis:

Zur Verwendung anderer Speicherkarten als CF-Karten ist ein im Fachhandel erhältlicher CF-Adapter erforderlich.

#### Eine Speicherkarte einsetzen

1. Setzen Sie die Speicherkarte in den nach oben weisenden Speicherkarten-Steckplatz ein.

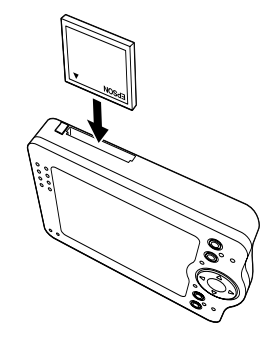

#### Hinweis:

Setzen Sie die Speicherkarte in richtiger Ausrichtung ein. Anderenfalls können die Speicherkarte oder der PhotoPC P-1000 beschädigt werden. 2. Drücken Sie die Speicherkarte in den Steckplatz, sodass sie einrastet.

#### Hinweis:

Beim Einsetzen einer Speicherkarte wird die Auswurftaste nicht herausgedrückt.

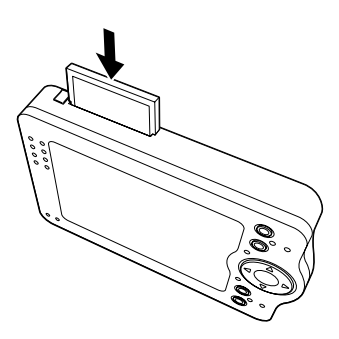

#### Speicherkarte entnehmen

1. Vergewissern Sie sich, dass die Zugriffsanzeige erloschen ist.

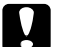

#### Achtung:

- Entnehmen Sie niemals eine Speicherkarte, während die Zugriffsanzeige leuchtet. Anderenfalls können Daten auf der Speicherkarte gelöscht oder beschädigt werden.
- 2. Drücken Sie die Auswurftaste nach unten.

#### Hinweis:

Springt die Speicherkarte nicht hervor, drücken Sie die Auswurftaste erneut. Die Speicherkarte springt hervor.

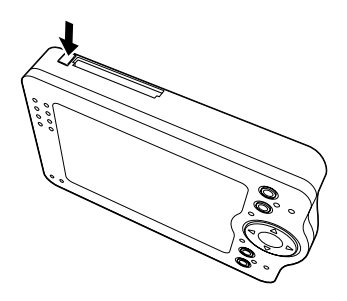

Die Speicherkarte springt hervor.

3. Ziehen Sie die Speicherkarte heraus.

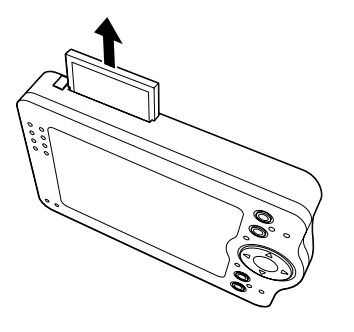

#### Hinweis:

Wenn Sie eine Speicherkarte mit CF-Adapter verwenden, entnehmen Sie nicht nur die Speicherkarte, sondern entnehmen Sie den CF-Adapter aus dem PhotoPC P-1000.

#### Spannungsversorgung einschalten

1. Schieben Sie den Ein/Aus-Schalter, wie unten dargestellt.

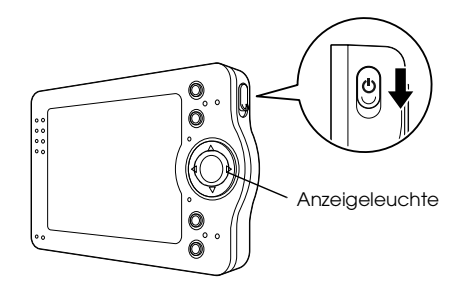

Die Anzeigeleuchte leuchtet.

#### Sprache einstellen

Beim ersten Einschalten des PhotoPC P-1000 wird der Bildschirm zum Einstellen der Sprache angezeigt. Wählen Sie die gewünschte Sprache mit der Vierwegetaste aus und drücken Sie die Taste OK.

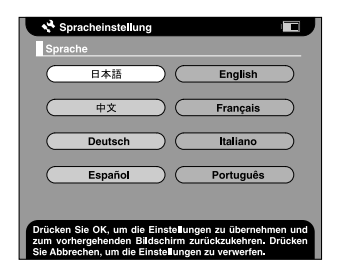

#### Datum und Uhrzeit einstellen

Beim ersten Einschalten des PhotoPC P-1000 wird nach der Wahl der Sprache der Bildschirm zum Einstellen von Datum und Uhrzeit angezeigt. Stellen Sie das Datum und die Uhrzeit ein.

#### Hinweis:

Wenn Sie die Batterie aus dem PhotoPC P-1000 entnehmen, werden das Datum und die Uhrzeit etwa zwei Tage nach der letzten Verwendung des P-1000 gelöscht.

- Vergewissern Sie sich nach dem Auswechseln der Batterie, dass das Datum und die Uhrzeit richtig eingestellt sind. Stellen Sie das Datum und die Uhrzeit erforderlichenfalls neu ein.
- Sie können die Einstellungen später ändern. Unter "Einstellungen des PhotoPC P-1000 ändern" auf Seite 52 finden Sie Informationen zum Einstellen des Datums und der Uhrzeit.
- Schalten Sie die Spannungsversorgung ein. Der Bildschirm zum Einstellen von Datum und Uhrzeit wird angezeigt.

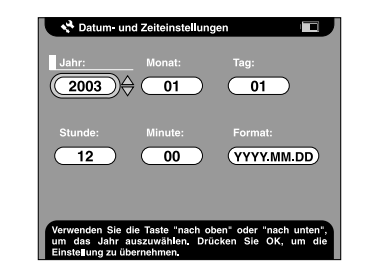

2. Drücken Sie die Taste Oben und Unten auf dem Bedienfeld, um den Wert des ausgewählten Elements zu ändern.

- 3. Nachdem Sie die Einstellung vorgenommen haben, wählen Sie durch Drücken der Taste Rechts und Links auf dem Bedienfeld ein anderes Element aus.
- 4. Wiederholen sie die Schritte 2 und 3, bis Sie alle Einstellung für Datum und Uhrzeit vorgenommen haben.
- 5. Wenn Sie die Einstellungen beendet haben, drücken Sie die Taste OK.

#### Spannungsversorgung ausschalten

- 1. Vergewissern Sie sich, dass die Zugriffsanzeige erloschen ist.
- 2. Schieben Sie den Ein/Aus-Schalter, wie unten dargestellt, und halten Sie ihn mehrere Sekunden, bis die Anzeigeleuchte erlischt.

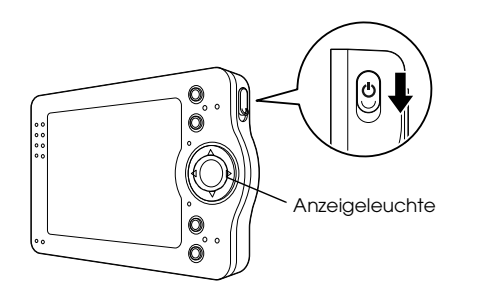

#### Verwendung der Menüs

Beim Einschalten des PhotoPC P-1000 wird zunächst das Hauptmenü angezeigt. Alle Vorgänge lassen sich von diesem Bildschirm starten.

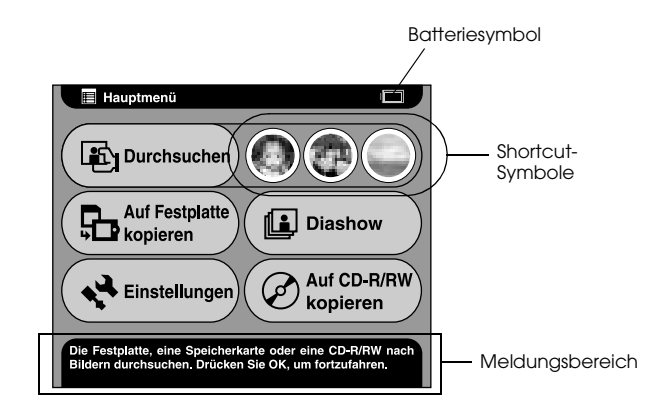

| Batteriesymbol | Zeigt den Ladezustand der<br>Batterie an. Näheres finden Sie<br>unter "Batterie aufladen" auf<br>Seite 18. |
|----------------|----------------------------------------------------------------------------------------------------|
| Durchsuchen    | Wählen Sie diese Option aus,<br>um Bilder zu suchen.                                                       |

| Shortcut-<br>Symbole       | Wählen Sie diese Symbole aus,<br>um auf ein Lieblingsalbum<br>zuzugreifen. Sie können ein<br>Shortcut-Symbol für ein Album<br>einstellen. Näheres finden Sie<br>unter "Einstellungen für<br>Album-Shortcut" auf Seite 57. |
|----------------------------|----------------------------------------------------------------------------------------------------|
| Auf Festplatte<br>kopieren | Wählen Sie diese Option, um<br>Bilder von der Speicherkarte<br>auf die Festplatte des PhotoPC<br>P-1000 zu kopieren.                                                                                                    |
| Diashow                    | Wählen Sie diese Option aus,<br>um die Bilder in einem Album<br>als Diashow anzuzeigen.                                                                                                    |
| Einstellungen              | Wählen Sie diese Option, um die<br>verschiedenen Einstellungen des<br>PhotoPC P-1000 einzustellen.                                                                                                    |
| Auf CD-R/RW<br>kopieren    | Wählen Sie diese Option aus,<br>um Bilder von der Festplatte auf<br>eine CD-R/RW zu kopieren.                                                                                                    |
| Meldungsbe-<br>reich       | Meldungen zur aktuellen<br>Auswahl werden angezeigt.                                                                                                    |

Es ist auch möglich, das Popupmenü durch Drücken der Taste MENU aufzurufen. Weitere Einzelheiten finden Sie unter "Mit dem Popupmenü arbeiten" auf Seite 36.

#### Hinweis zum Ständer

Sie können Bilder auf dem Digital-Fotoständer anzeigen.

Setzen Sie den PhotoPC P-1000 auf den Ständer, wie unten dargestellt.

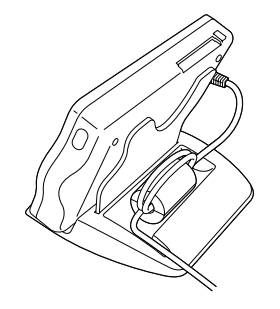

#### Hinweise zum Netzteil

Zum Lieferumfang des PhotoPC P-1000 gehört das Netzteil (P62L).

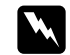

#### Vorsicht:

Verwenden Sie ausschließlich das mitgelieferte Netzteil, das für den PhotoPC P-1000 vorgesehen ist. Bei Verwendung eines anderen Netzteils können Feuer, elektrische Schläge oder Verletzungen verursacht werden.

- Verwenden Sie das Netzkabel und das Netzteil für keine anderen Zwecke als die Spannungsversorgung des PhotoPC P-1000.
- Sollte der Netzstecker nicht in die Netzsteckdose passen, lassen Sie eine geeignete Netzsteckdose durch einen qualifizierten Elektriker installieren.
- Um die Gefahr einer Strahlung zu vermeiden, darf der Ferritkern nicht freigelegt oder entfernt werden.
- Bedecken Sie das Netzteil nicht mit einer Decke oder anderen Gegenständen, um Feuer und elektrische Schläge zu vermeiden.
- Schließen Sie das Netzteil nicht an, wenn die Batterie nicht eingesetzt ist. Anderenfalls kann der PhotoPC P-1000 beschädigt werden.
- Trennen Sie das Netzteil nicht während des Betriebs von diesem Gerät ab (Anschließen des Netzteils während des Betriebs ist möglich).

Verwenden Sie das Netzteil in den folgenden Situationen:

- Zum Aufladen der Batterie
- Zur Verwaltung von Fotos beim Anschluss an einen Computer, ein CD-RW-Laufwerk oder einen Drucker

## Bilder anzeigen und verwalten

#### Bilder anzeigen

Dieser Abschnitt beschreibt, wie Bilder auf der Festplatte (Kartenhülle) des PhotoPC P-1000 oder der Speicherkarte angezeigt, kopiert und gelöscht werden. Informationen zum Verwalten von Bildern, während eine Verbindung zum Computer besteht, finden Sie unter "PhotoPC P-1000 mit einem Computer verwenden" auf Seite 45.

#### Hinweis:

Bei der Anzeige von Bildern mit einer ungeraden Pixelzahl, z. B. 1601 x 1201, wird jeweils eine Pixelzeile an der Unterseite und der rechten Seite weggelassen.

#### Verfügbare Arten von Bilddateien

Nur Dateien im JPEG-Format können auf dem PhotoPC P-1000 angezeigt werden.

#### Hinweis:

- Das progressive JPEG-Format wird nicht unterstützt.
- Bilder bis zu 6 Megapixel können angezeigt werden.
- Dateien, die nicht im JPEG.Format sind (Video- und Tondateien usw.), können nicht auf dem PhotoPC P-1000 angezeigt oder wiedergegeben werden. Es ist jedoch möglich, diese Dateien von einer Speicherkarte auf die Festplatte zu kopieren.

#### Bilder als Miniaturansichten anzeigen

Alle Bilder, die im PhotoPC P-1000 oder auf einer Speicherkarte gespeichert sind, können als Miniaturansichten angezeigt werden. Sie können ein Bild auch im Vollbildschirmformat anzeigen, indem Sie das gewünschte Bild aus den aufgelisteten Bildern auswählen.

1. Schalten Sie die Spannungsversorgung ein.

2. Wählen Sie Durchsuchen im Hauptmenü aus und drücken Sie die Taste OK.

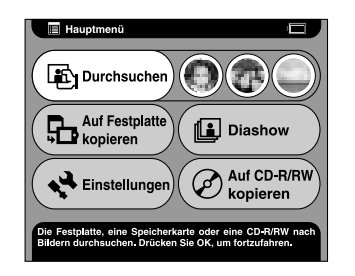

Das Menü Durchsuchen wird angezeigt.

3. Setzen Sie die Speicherkarte ein, wenn Sie Bilder anzeigen möchten, die auf einer Speicherkarte gespeichert sind.

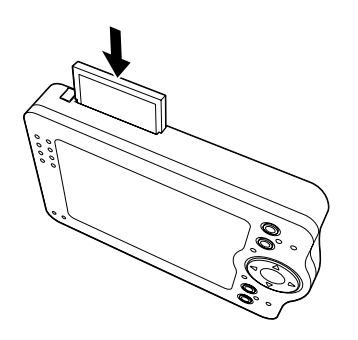

4. Wählen Sie im Menü Durchsuchen den Speicherort der Bilder, die angezeigt werden sollen, mit der Taste Oben und Unten aus und drücken Sie die Taste OK.

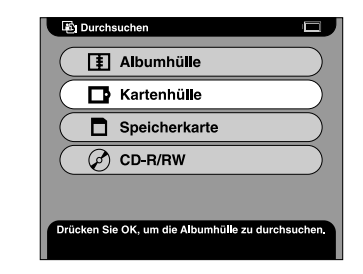

5. Wählen Sie gegebenenfalls einen Album- oder Kartenordner aus.

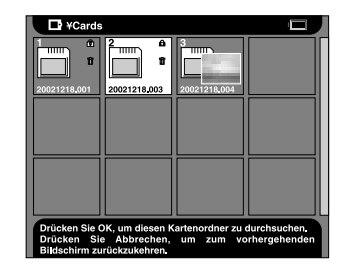

Miniaturansichten der gespeicherten Bilder und Ordner werden angezeigt.

#### Hinweis:

- Zum Anzeigen von Bildern in einem Ordner wählen Sie den Ordner aus und drücken Sie die Taste OK. Die im Ordner gespeicherten Bilder werden als Miniaturansichten angezeigt.
- □ Für nicht unterstützte Daten wird das Symbol 🗋 angezeigt.
- 6. Wählen Sie das Bild, das im Vollbildschirmformat angezeigt werden soll, aus, und drücken Sie die Taste OK.

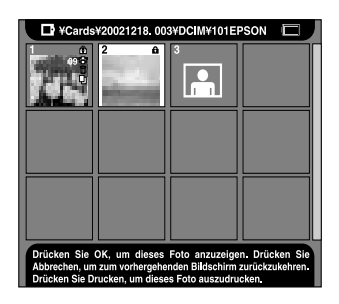

Das ausgewählte Bild wird vergrößert, sodass es den gesamten Bildschirm ausfüllt.

#### Hinweis:

Über das Popupmenii können Sie verschiedene Vorgänge für das angezeigte Bild ausführen. Näheres finden Sie unter "Mit dem Popupmenii arbeiten" auf Seite 36.

#### Bilder als Diashow anzeigen

Die im Album gespeicherten Bilder können als Diashow angezeigt werden. Informationen zum Album finden Sie unter "Mit Alben arbeiten" auf Seite 34.

1. Wählen Sie im Hauptmenü Diashow mit der Vierwegetaste aus und drücken Sie die Taste OK.

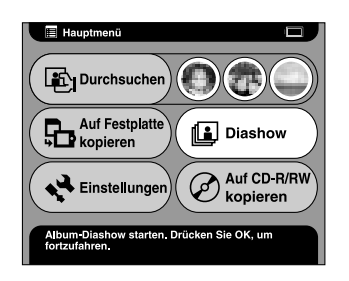

2. Wählen Sie das Album aus und drücken Sie die Taste OK.

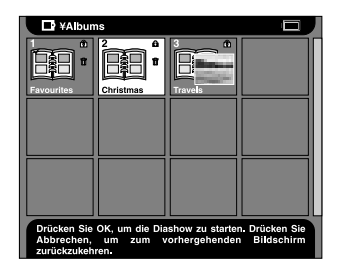

Die Diashow beginnt.

#### Ein Bild vergrößern oder verkleinern

Sie können ein Bild, das im Vollbildschirmformat angezeigt wird, vergrößern oder verkleinern.

1. Unter "Bilder als Miniaturansichten anzeigen" auf Seite 27 wird beschrieben, wie Sie ein Bild im Vollbildschirmformat anzeigen.

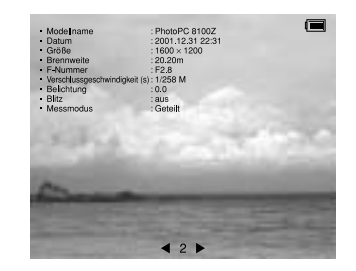

2. Drücken Sie die Taste OK.

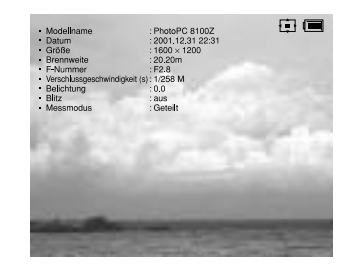

#### Hinweis:

□ Bei jedem Drücken der Taste OK ändert sich das Abbildungsverhältnis. Durch Drücken der Vierwegetaste können Sie den angezeigten Bildbereich verschieben.

#### Bilder kopieren oder löschen

Dieser Abschnitt beschreibt, wie auf der Festplatte oder Speicherkarte gespeicherte Bilder kopiert und gelöscht werden.

#### Bilder von einer Speicherkarte zum PhotoPC P-1000 kopieren

#### Hinweis:

Wenn die Batterie entladen ist, wird der Kopiervorgang unter Umständen nicht abgeschlossen. Verwenden Sie in diesem Fall das Netzteil.

1. Setzen Sie die Speicherkarte ein.

2. Wählen Sie im Hauptmenü Auf Festplatte kopieren mit der Vierwegetaste aus und drücken Sie die Taste OK.

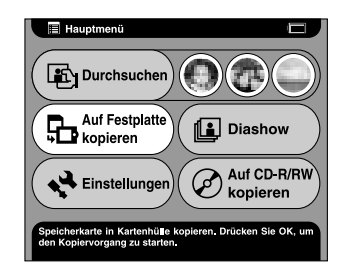

3. Um die Bilder nach dem Kopieren zu löschen, wählen Sie Ja aus und anderenfalls Nein im angezeigten Dialogfeld, und drücken Sie die Taste OK.

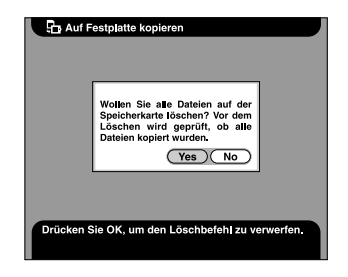

Hinweis:

Dieses Dialogfeld wird eingeblendet, wenn die Einstellung Speicherkarte nach dem Kopieren löschen in den Kopiermoduseinstellungen auf Bestätigen eingestellt ist. Weitere Einzelheiten finden Sie unter "Kopiermoduseinstellungen" auf Seite 57.

4. Wählen Sie das Album, in dem das kopierte Bild gespeichert werden soll, aus und drücken Sie die Taste OK.

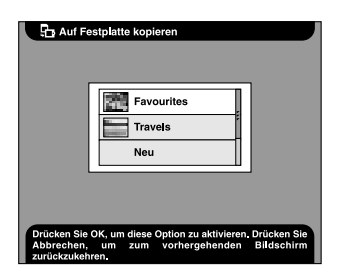

#### Hinweis:

Dieses Dialogfeld wird eingeblendet, wenn die Einstellung Bilder nach dem Kopieren im Album speichern in den Kopiermoduseinstellungen auf Bestätigen eingestellt ist. Weitere Einzelheiten finden Sie unter "Kopiermoduseinstellungen" auf Seite 57. Der Kopiervorgang wird durchgeführt, und daraufhin wird das folgende Dialogfeld angezeigt.

| 🔓 Auf I            | Festplatte kopieren                                                                              |
|--------------------|--------------------------------------------------------------------------------------------------|
|                    | Es werden alle Dateien von der<br>Speicherkarte nach 20030214.001<br>in der Kartenhülle kopiert. |
| Drücker<br>abzubre | i Sie Abbrechen, um den Kopiervorgang<br>chen.                                                   |

Die kopierten Bilder werden in einem Kartenordner der Kartenhülle gespeichert. Der Kartenordner wird gemäß dem Datum benannt, beispielsweise "20030325.XXX". Dabei ist XXX eine laufende Nummer entsprechend der Kopierreihenfolge.

#### Bilder vom PhotoPC P-1000 zu einer Speicherkarte kopieren

Sie können Bilder in zwei Weisen vom PhotoPC P-1000 zu einer Speicherkarte kopieren. Eine Möglichkeit ist, alle Bilder in einem vorgegebenen Kartenordner auf einmal zu einer Speicherkarte zu kopieren. Die andere Möglichkeit besteht darin, ein ausgewähltes Bild zu kopieren. 1. Setzen Sie die Speicherkarte ein.

#### Hinweis:

Setzen Sie eine leere Speicherkarte ein. Ansonsten werden die Daten nicht kopiert.

2. Wählen Sie einen Kartenordner oder ein Bild, den bzw. das Sie kopieren möchten, aus.

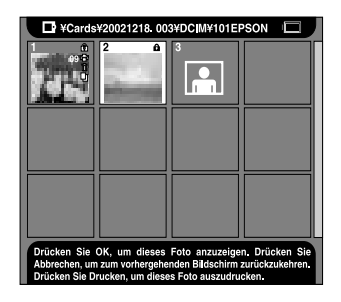

#### Hinweis:

Es ist nicht möglich, ein Album auszuwählen.

 Drücken Sie die Taste MENU, um das Popupmenü aufzurufen, wählen Sie Auf Speicherkorte kopieren mit den Tasten Oben und Unten aus und drücken Sie dann die Taste OK.

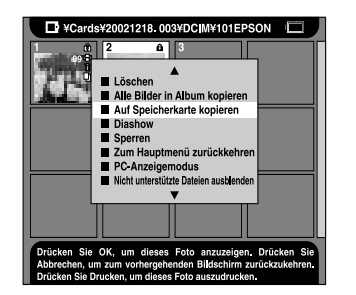

# Bilder von der Kartenhülle in ein Album kopieren

Sie können Ihre Lieblingsbilder in einem Album speichern. Informationen über Album und Albumhülle finden Sie unter "Mit Alben arbeiten" auf Seite 34. Informationen zum Kopieren in ein Album finden Sie unter "Ein Lieblingsbild in ein Album kopieren" auf Seite 34 und "Alle Bilder in einem Ordner in ein Album kopieren" auf Seite 35.

#### Bilder löschen

1. Wählen Sie ein Bild oder einen Ordner, das bzw. den Sie löschen möchten, aus.

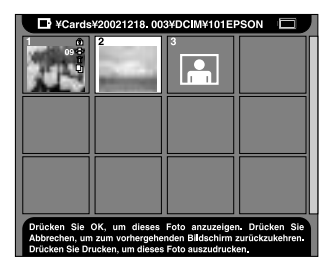

- 2. Drücken Sie die Taste MENU, um das Popupmenü anzuzeigen.
- 3. Wählen Sie Löschen mit den Tasten Oben und Unten aus und drücken Sie die Taste OK.

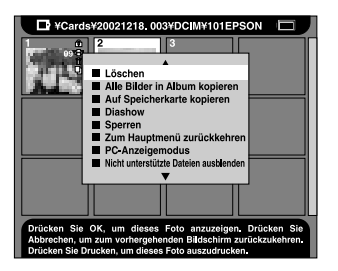

Das ausgewählte Element wird gelöscht.

#### Mit Alben arbeiten

Das Album und die Albumhülle gehören zu den praktischen Funktionen dieses Geräts. Sie können Lieblingsbilder von einem Kartenordner oder einer Speicherkarte als Album speichern und diese Bilder verwalten.

#### Hinweise zur Albumhülle

In PhotoPC P-1000 ist eine Albumhülle vorhanden. Die Albumhülle verwaltet die Alben, die Sie einrichten. Sie können mehrere Alben in der Albumhülle verwalten. Zum Zugreifen auf die Albumhülle wählen Sie Durchsuchen im Hauptmenü aus und wählen Sie dann Albumhülle im Menü Durchsuchen aus.

#### Ein Lieblingsbild in ein Album kopieren

1. Zeigen Sie das Bild an, das Sie in ein Album kopieren möchten.

#### Hinweis:

Sie können ein Bild auf der Festplatte, einer Speicherkarte oder einer CD-R/RW auswählen.

2. Drücken Sie die Taste MENU, um das Popupmenü anzuzeigen.

3. Wählen Sie In Album kopieren mit den Tasten Oben und Unten aus und drücken Sie die Taste OK.

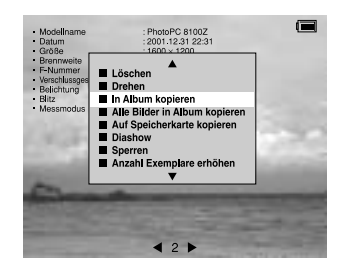

Das Dialogfeld In Album kopieren wird eingeblendet.

4. Wählen Sie das Album, in dem das Bild gespeichert werden soll, aus, und drücken Sie die Taste OK.

| Favourites                                                                                                    |
|----------------------------------------------------------------------------------------------------|
| Drücken Sie OK, um diese Option zu aktivieren. Drücken Sie<br>Abbrechen, um zum vorhergehenden Bildschirm<br>zurückzukehren. |

#### Hinweis:

Sie können ein neues Album einrichten, indem Sie Neu wählen und den Namen des neuen Albums aus der angezeigten Liste auswählen.

Ein Dialogfeld zur Bestätigung des Kopiervorgangs wird angezeigt, danach wird kopiert.

## Alle Bilder in einem Ordner in ein Album kopieren

1. Wählen Sie den Ordner, den Sie in ein Album kopieren möchten, aus.

| 20021218.001 | 2 A<br>20021218.003 | 20021218.004 |  |
|--------------|---------------------|--------------|--|
|              |                     |              |  |
|              |                     |              |  |
|              |                     |              |  |
|              |                     |              |  |

#### Hinweis:

Sie können einen Ordner auf der Festplatte, einer Speicherkarte oder einer CD-R/RW auswählen.

2. Drücken Sie die Taste MENU, um das Popupmenü anzuzeigen.

3. Wählen Sie Alle Bilder in Album kopieren mit den Tasten Oben und Unten aus und drücken Sie die Taste OK.

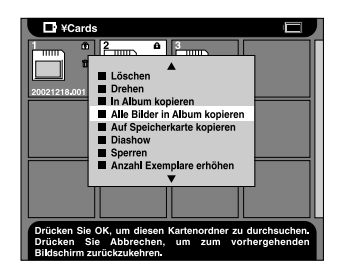

Das Dialogfeld Alle Bilder in Album kopieren wird eingeblendet.

4. Wählen Sie das Album, in dem das Bild gespeichert werden soll, aus, und drücken Sie die Taste OK.

| Alle Bilder in Album kopieren                                                                              |
|----------------------------------------------------------------------------------------------------|
| Driscien Sie OK, um diese Option zu aktivieren, Drücken Sie<br>Abstratun, um zum verhergehenden Bildschirm |

#### Hinweis:

Sie können ein neues Album einrichten, indem Sie Neu wählen und den Namen des neuen Albums aus der angezeigten Liste auswählen.

Ein Dialogfeld zur Bestätigung des Kopiervorgangs wird angezeigt, danach wird kopiert.

#### Mit dem Popupmenü arbeiten

Durch Drücken der Taste MENU wird das Popupmenü angezeigt.

Das Menü unterscheidet sich abhängig von der Situation, in der die Taste MENU gedrückt wird.

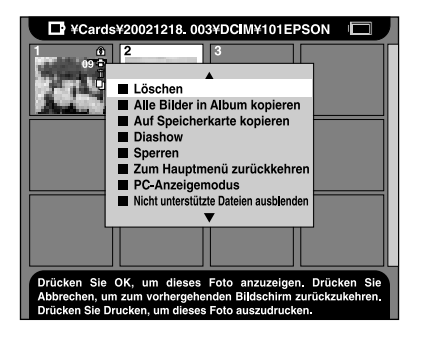
#### Löschen

Mit dieser Option wird ein ausgewähltes Bild oder ein ausgewählter Ordner gelöscht. Wählen Sie dann Ja im Dialogfeld, in dem das Löschen des ausgewählten Elements bestätigt werden muss, aus, und drücken Sie die Taste OK, um den Löschvorgang auszuführen.

#### Hinweis:

Wenn auf einer CD-R/RW gespeicherte Elemente ausgewählt werden, wird dieser Befehl nicht angezeigt.

#### Drehen

Mit dieser Option wird ein im Album ausgewähltes Bild um 90° im Uhrzeigersinn gedreht. Gesperrte Bilder können nicht gedreht werden.

#### Hinweis:

Bei Bildern ungerader Größe wird beim Drehen jeweils eine Pixelreihe an der Unterseite und der rechten Seite entfernt.

#### In Album kopieren

Das ausgewählte Bild wird in ein Album kopiert.

## Alle Bilder in Album kopieren

Alle aufgelisteten Bilder werden in das vorgegebene Album kopiert.

## Auf Speicherkarte kopieren

Das ausgewählte Bild oder der ausgewählte Kartenordner wird auf eine Speicherkarte kopiert.

## Auf Festplatte kopieren

Das ausgewählte Album oder der ausgewählte Kartenordner auf der CD-R/RW wird auf die Festplatte kopiert.

#### Diashow

Die Bilder im ausgewählten Album oder Kartenordner werden als Diashow angezeigt.

## Sperren/Sperre aufheben

Mit dieser Option wird ein ausgewähltes Bild oder ein ausgewählter Ordner gesperrt bzw. seine Sperre aufgehoben. Wenn das Element gesperrt ist, wird das Symbol () angezeigt. In diesem Fall kann das Element nicht gelöscht oder gedreht werden. Ist das ausgewählte Element bereits gesperrt, wird die Sperre mit diesem Befehl aufgehoben.

#### Hinweis:

- Die Bilder in einem Ordner können gelöscht werden, selbst wenn der Ordner gesperrt ist.
- Es ist nicht möglich, einem gesperrten Album Bilder hinzuzufügen. Das gesperrte Album wird nicht angezeigt.

### Anzahl Exemplare erhöhen

Mit dieser Option wird die Anzahl der Exemplare um ein Blatt erhöht. Diese Einstellung bleibt gültig, bis der Druckvorgang ausgeführt wird.

#### Hinweis:

Sie können die Anzahl der Exemplare auf bis zu 99 erhöhen.

## Anzahl Exemplare reduzieren

Mit dieser Option wird die Anzahl der Exemplare um ein Blatt verringert. Diese Einstellung bleibt gültig, bis der Druckvorgang ausgeführt wird.

## Anzahl Exemplare für alle erhöhen

Mit dieser Option wird die Anzahl der Exemplare für alle angezeigten Bilder um ein Blatt erhöht. Dieser Befehl ist im Bildschirm Fotos auswählen verfügbar. Diese Einstellung bleibt gültig, bis der Druckvorgang ausgeführt wird.

#### Hinweis:

Sie können die Anzahl der Exemplare auf bis zu 99 erhöhen.

## Anzahl Exemplare für alle zurücksetzen

Mit dieser Option wird die Anzahl der Exemplare für alle angezeigten Bilder auf 0 zurückgesetzt. Dieser Befehl ist im Bildschirm Fotos auswählen verfügbar.

## Informationen EIN/AUS

Mit dieser Option werden die Informationen, die im Bildfenster angezeigt werden, ein- und ausgeschaltet. Durch die Wahl von AUS werden Informationen über das Bild und das Batterie-Statussymbol ausgeblendet.

## Zum Hauptmenü zurückkehren

Das Popupmenü wird geschlossen und zum Hauptmenü zurückgekehrt.

## PC/DSC-Anzeigemodus

Der Anzeigemodus des Kartenordners wird geändert. Wenn PC-Anzeigemodus ausgewählt wird, werden alle Bilder und Ordner im aktuellen Ordner angezeigt. Wird DSC-Anzeigemodus ausgewählt, werden nur die Bilder im aktuellen Ordner angezeigt.

## Hinweis:

- Es ist nicht möglich, im PC-Anzeigemodus die Ansicht des Albumordners zu ändern.
- Die Standardeinstellung des Kartenordners ist der DSC-Anzeigemodus.

## Nicht unterstützte Dateien anzeigen/ausblenden

Mit dieser Option wird entschieden, ob nicht unterstützte Dateien angezeigt oder ausgeblendet werden sollen.

# Deutsch

#### Albumnamen ändern

Der Name des gewählten Albums wird geändert. Sie können den Namen aus der angezeigten Liste auswählen. Wenn Sie einen Namen auswählen, der bereits vorhanden ist, wird eine Zahl an den Namen des neuen Albums angehängt.

#### Als Album-Thumbnail einstellen

Mit dieser Option wird das gewählte Bild als Albumoder Kartenordner-Symbol eingestellt.

Zum Kopieren auswählen/Kopieren rückgängig machen

Mit dieser Option wird Kopieren des ausgewählten Bilds rückgängig gemacht oder abgebrochen.

#### Hinweis:

Vorgesehene Kopiervorgänge werden annulliert, wenn der angezeigte Ordner gewechselt wird.

## Zum Löschen auswählen/Löschen rückgängig machen

Mit dieser Option wird Löschen des ausgewählten Bilds oder Ordners rückgängig gemacht oder abgebrochen.

#### Hinweis:

Vorgesehene Löschvorgänge werden annulliert, wenn der angezeigte Ordner gewechselt wird.

## **Direktes Drucken**

## Vor dem Drucken

Sie können ein Bild drucken, indem Sie den PhotoPC P-1000 direkt an einen Drucker anschließen. In diesem Abschnitt wird beschrieben, wie Sie Bilder vom PhotoPC P-1000 drucken.

## Unterstützte Drucker

Der PhotoPC P-1000 unterstützt die nachstehend aufgeführten Drucker. Zum Lieferumfang des PhotoPC P-1000 gehören zwei USB-Kabel. Verwenden Sie abhängig vom Drucker eines der Kabel.

| Druckermodell                                                                                                    | Kabel |
|----------------------------------------------------------------------------------------------------|-------|
| Stylus Photo 810, Stylus Photo 820,<br>Stylus Photo 830, Stylus Photo 830U,<br>Stylus Photo 900, Stylus Photo 950,<br>Stylus Photo 960, Stylus Photo 2100,<br>Stylus Photo 2200 |       |
| Stylus Photo 935                                                                                                    |       |

## Verfügbare Papiersorten

Der PhotoPC P-1000 unterstützt die folgenden Papiersorten und -größen.

| Papier                        | Größe                    |
|-------------------------------|--------------------------|
| Premium Glossy Photo Paper    | 4 × 6 Zoll*, 10 × 15 cm, |
| Premium Semigloss Photo Paper |                          |

\* Der Stylus Photo 935 wird nicht unterstützt.

#### Hinweis:

Informationen über Papier finden Sie im Handbuch des Druckers.

## PhotoPC P-1000 an einen Drucker anschließen

Nachstehend wird beschrieben, wie der PhotoPC P-1000 an den Stylus Photo 960 angeschlossen wird. Informationen für andere Drucker finden Sie im Druckerhandbuch.

- 1. Der PhotoPC P-1000 und der Drucker müssen ausgeschaltet sein.
- 2. Entfernen Sie die Anschlussabdeckung und schließen Sie das USB-Kabel an.

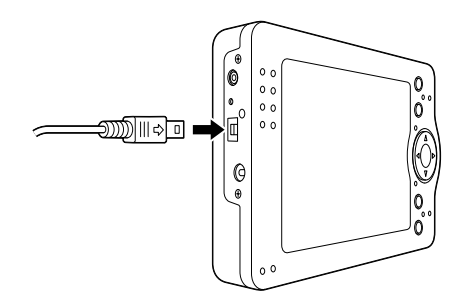

#### Hinweis:

- □ Heben Sie die Anschlussabdeckung gut auf.
- Verwenden Sie das f
  ür den Drucker geeignete Kabel. N
  äheres finden Sie unter "Unterst
  ützte Drucker" auf Seite 40.

3. Schließen Sie das andere Ende des USB-Kabels an den Anschluss am Drucker an.

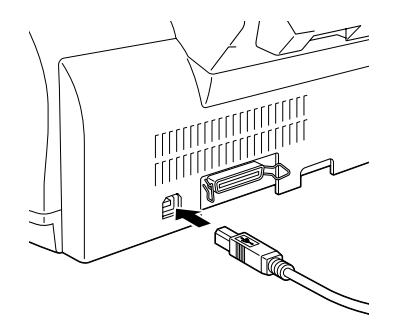

#### *Hinweis: Die Anordnung des Kabelanschlusses am Drucker ersehen Sie aus dem Druckerhandbuch.*

## Den geeigneten Druckertreiber auswählen

Stellen Sie beim erstmaligen Drucken von Bildern den für den PhotoPC P-1000 geeigneten Druckertreiber ein.

#### Hinweis:

Wenn Sie die Einstellung für die Sprache ändern, werden die Druckertreiber-Einstellungen automatisch zurückgesetzt. In diesem Fall müssen Sie die Einstellungen für den Druckertreiber erneut durchführen.

- 1. Drücken Sie die Taste PRINT.
- 2. Wählen Sie im Menü Drucken die Option Druckereinstellungen mit der Vierwegetaste aus und drücken Sie die Taste OK.

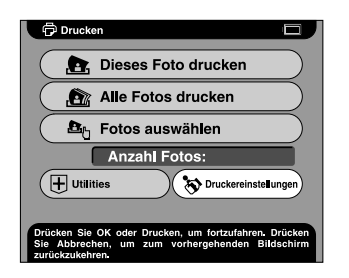

Das Fenster Druckereinstellungen wird angezeigt.

3. Wählen Sie Drucker auswählen aus und drücken Sie die Taste OK.

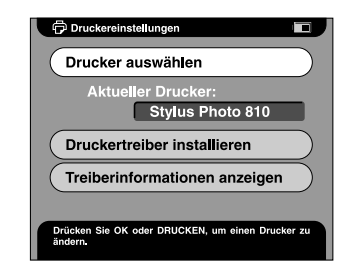

4. Wählen Sie Ihren Drucker aus der angezeigten Liste aus und drücken Sie die Taste OK.

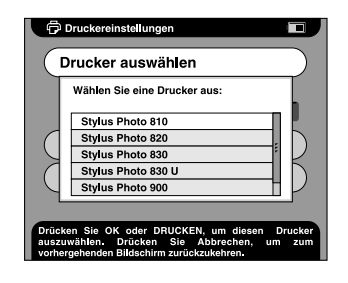

#### Hinweis:

- Wenden Sie sich an den Kundendienst, wenn eine Fehlermeldung, dass der Druckertreiber nicht gefunden werden kann, angezeigt wird.
- Informationen über Registrieren eines neuen Druckertreibers finden Sie unter "Einen neuen Druckertreiber registrieren" auf Seite 70.

## Bilder drucken

#### Hinweis:

Verwenden Sie das Netzteil zum Drucken.

- 1. Wählen Sie das Bild aus, das gedruckt werden soll.
- 2. Drücken Sie die Taste PRINT.

#### Hinweis:

Wenn kein Drucker ausgewählt wurde, wird das Fenster Druckereinstellungen angezeigt. Wählen Sie den Drucker, der verwendet werden soll, aus.

3. Wählen Sie den Druckmodus im Menü Drucken aus und drücken Sie die Taste OK.

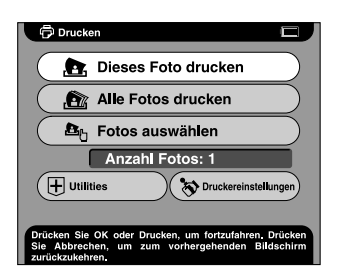

#### Hinweis:

- □ Um nur das ausgewählte Bild zu drucken, wählen Sie Dieses Foto drucken aus.
- □ Um alle Bilder im ausgewählten Ordner zu drucken, wählen Sie Alle Fotos drucken aus.
- Wählen Sie Fotos auswählen aus, um Fotos, die gedruckt werden sollen, hinzuzufügen oder die ausgewählten Fotos zu drucken.
- Nehmen Sie im Fenster Druckeinstellungen die erforderlichen Einstellungen mit der Vierwegetaste vor und drücken Sie die Taste OK.

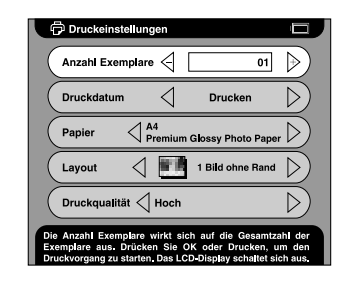

Hinweis:

- Informationen über die Druckeinstellungen finden Sie unter "Druckertreibereinstellungen ändern" auf Seite 58.
- Wenn Sie in Schritt 3 Fotos auswählen auswählen, wird das Dialogfeld Fotos auswählen angezeigt. Wählen Sie die Bilder, die gedruckt werden sollen, aus, und drücken Sie die Taste OK.

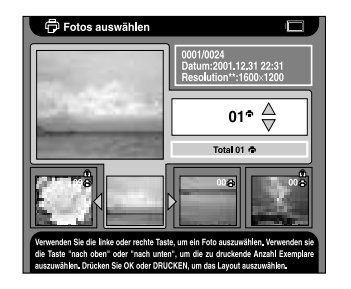

Der Druckvorgang beginnt. Während des Druckvorgangs wird das LCD ausgeschaltet. Durch Drücken einer beliebigen Taste wird das LCD wieder eingeschaltet.

## PhotoPC P-1000 mit anderen Geräten verwenden

## PhotoPC P-1000 mit einem Computer verwenden

Schließen Sie den PhotoPC P-1000 an einen Computer an, um Bilder auf dem Computermonitor anzuzeigen oder um Bilder vom Computer zum PhotoPC P-1000 oder vom PhotoPC P-1000 zum Computer zu kopieren.

Wenn Sie den PhotoPC P-1000 in Verbindung mit einem Computer einsetzen möchten, installieren Sie die Software, die Sie zusammen mit Ihrer Digitalkamera erhalten haben. Ist diese Software nicht verfügbar, installieren Sie die Software von der Software-CD-ROM. Weitere Einzelheiten finden Sie unter "Software installieren" auf Seite 60.

#### Hinweis:

- Verwenden Sie das Netzteil, während der PhotoPC P-1000 an einem Computer angeschlossen ist.
- Beachten Sie zum Entfernen des USB-Kabels die Anweisungen im Handbuch des Computers.

Wenn unter Windows 98 das Kabel bei eingeschaltetem Computer abgezogen wird, nachdem Bilder im Computer gespeichert wurden, kann der Computer abstürzen. Schalten Sie daher den Computer aus, bevor Sie das Kabel abziehen.

## Bilder auf dem Computermonitor anzeigen

1. Schließen Sie das Netzteil an den P-1000 an und schalten Sie dann den P-1000 und den Computer ein.

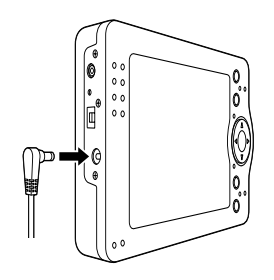

2. Schließen Sie das USB-Kabel an den Computer an.

3. Schließen Sie das andere Ende des USB-Kabels an den P-1000 an.

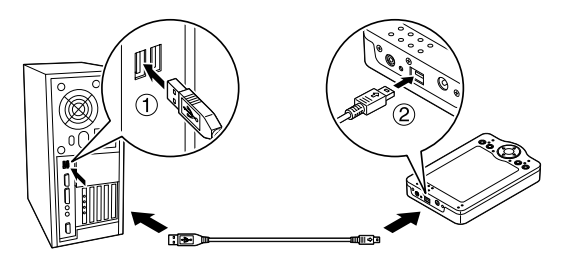

Das Symbol PC-Peripherie-Modus () wird etwa eine Minute angezeigt, woraufhin das LCD ausgeschaltet wird.

#### Hinweis:

Durch Drücken einer beliebigen Taste wird das LCD wieder eingeschaltet.

4. Starten Sie die Software aus dem Lieferumfang der Digitalkamera und wählen Sie das Bild, das angezeigt werden soll, aus.

## Hinweis:

- In der Speicherkarte gespeicherte Bilder können nicht auf dem Computermonitor angezeigt werden.
- Ändern Sie nicht die Namen der Ordner Albumhülle ("Alben") und Kartenhülle ("Karten") sowie ihrer Unterordner.

## Videoausgang verwenden

Der PhotoPC P-1000 verfügt über einen Videoausgangsanschluss. Sie können Bilder auf einem Computermonitor anzeigen, der über einen Videoeingangsanschluss verfügt.

## Bilder auf einer CD-R/RW speichern

Wenn Sie ein CD-RW-Laufwerk mit dem USB-Kabel, das im Lieferumfang des PhotoPC P-1000 enthalten ist, anschließen, können Sie Bilder auf einer CD-R/RW archivieren.

#### Hinweis:

Verwenden Sie das Netzteil, während der PhotoPC P-1000 an einem Computer angeschlossen ist.

1. Vergewissern Sie sich, dass der PhotoPC P-1000 und das CD-RW-Laufwerk ausgeschaltet sind, und schließen Sie den PhotoPC P-1000 an das CD-RW-Laufwerk an.

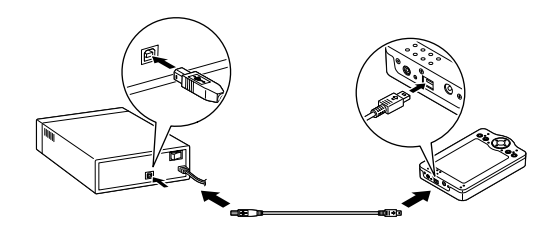

- 2. Schalten Sie zuerst das CD-RW-Laufwerk und dann den PhotoPC P-1000 ein.
- 3. Wählen Sie im Hauptmenü Auf CD-R/RW kopieren mit der Vierwegetaste aus und drücken Sie die Taste OK.

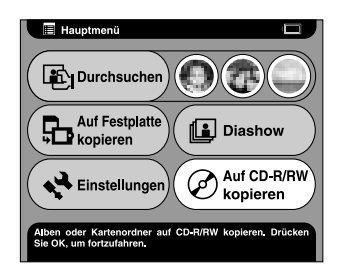

4. Wählen Sie im Fenster Auf CD-R/RW kopieren den Speicherstandort der Bilder, die archiviert werden sollen, aus, und drücken Sie die Taste OK.

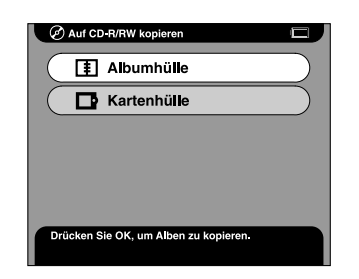

 Wählen Sie einen Ordner, der archiviert werden soll, aus, und drücken Sie die Taste OK. Der ausgewählte Ordner wird mit dem Symbol ✓ versehen.

#### Hinweis:

Sie können den ausgewählten Ordner annullieren, indem Sie den Ordner erneut auswählen und die Taste OK drücken. □ Sie können mehrere Ordner auswählen.

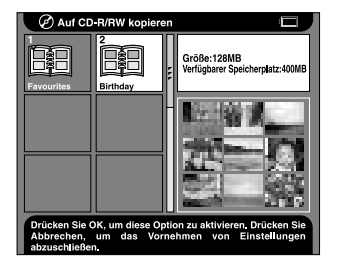

6. Drücken Sie die Taste MENU und wählen Sie Auf CD brennen aus.

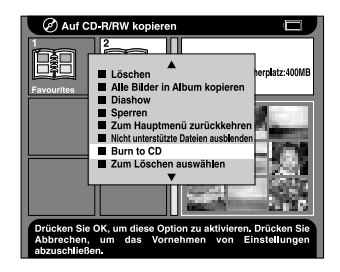

7. Bestätigen Sie die Meldung im angezeigten Dialogfenster und drücken Sie die Taste OK.

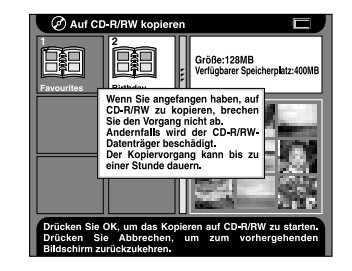

Die Übertragung auf die CD-R/RW erfolgt.

#### Hinweis:

Wenn Sie die Taste CANCEL drücken, nachdem Sie in Schritt 5 Bilder ausgewählt haben, wird das folgende Dialogfeld angezeigt. Wählen Sie Kopieren auf CD-R/RW starten aus und drücken Sie die Taste OK.

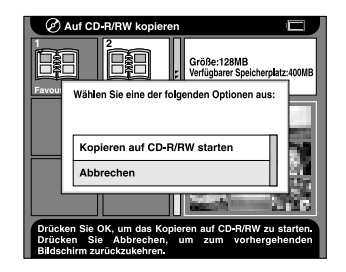

## Einstellungen benutzerdefiniert anpassen

Dieser Abschnitt beschreibt, wie Sie die Einstellungen des PhotoPC P-1000 benutzerdefiniert anpassen. Sie können verschiedene Einstellungen zum Anzeigen und Kopieren von Bildern benutzerdefiniert anpassen oder den Ton einschalten, wodurch das Arbeiten mit dem PhotoPC P-1000 noch mehr Spaß macht.

## Alben anpassen

Sie können Ihre Lieblingsbilder als Album speichern. Alben werden in der Albumhülle verwaltet. Die Albumhülle wird angezeigt, indem Sie Durchsuchen im Hauptmenü und dann Albumhülle auswählen.

Ein Album mit der Bezeichnung Favorite ist bereits als Standardeinstellung vorhanden. Sie können nach Wunsch Alben hinzufügen und löschen.

Sie können außerdem einen Album-Shortcut im Hauptmenü anlegen. Über Shortcuts können Sie einfach auf Alben zugreifen. Weitere Einzelheiten finden Sie unter "Einstellungen für Album-Shortcut" auf Seite 57. In diesem Abschnitt wird erläutert, wie Alben eingerichtet, kopiert und gelöscht werden.

## Ein neues Album einrichten

- 1. Wählen Sie ein Bild, das im neuen Album gespeichert werden soll, aus.
- 2. Drücken Sie die Taste MENU, um das Popupmenü anzuzeigen.
- 3. Wählen Sie In Album kopieren mit den Tasten Oben und Unten aus und drücken Sie die Taste OK.

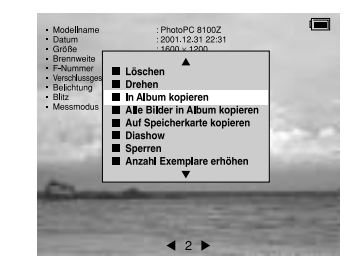

4. Wählen Sie Neu aus der angezeigten Liste aus und drücken Sie die Taste OK.

| 🕞 in Alb                                 | um kopieren                                                                                 |
|------------------------------------------|---------------------------------------------------------------------------------------------|
|                                          | Favourites                                                                                  |
|                                          | Travels                                                                                     |
|                                          | Neu                                                                                         |
|                                          |                                                                                             |
|                                          |                                                                                             |
| Drücken Sie<br>Abbrechen,<br>zurückzukeh | OK, um diese Option zu aktivieren. Drücken Sie<br>um zum vorhergehenden Bildschirm<br>iren. |

5. Wählen Sie den Namen des Albums aus der angezeigten Liste und drücken Sie die Taste OK.

| r |                                             |
|---|---------------------------------------------|
|   | Wählen Sie eine der folgenden Optionen aus: |
|   | Favorites                                   |
|   | Family                                      |
|   | Travel                                      |
|   | Hobbies                                     |
|   | Christmas                                   |
|   |                                             |
|   |                                             |

#### Hinweis:

Wenn Sie einen Namen auswählen, der bereits vorhanden ist, wird eine Zahl an den Namen des neuen Albums angehängt.

## Namen eines Albums ändern

1. Wählen Sie das Album, dessen Namen Sie ändern möchten, in der Albumhülle aus.

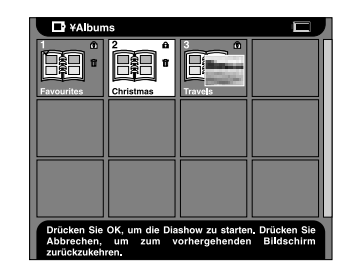

2. Drücken Sie die Taste MENU, um das Popupmenü anzuzeigen.

3. Wählen Sie Albumnamen ändern mit den Tasten Oben und Unten aus und drücken Sie die Taste OK.

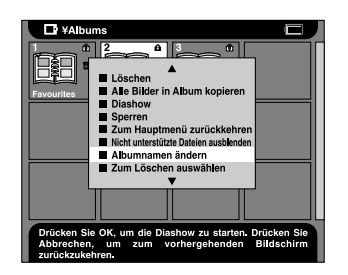

4. Wählen Sie den neuen Namen des Albums aus der angezeigten Namensliste aus und drücken Sie die Taste OK.

| 5             | In Album kopieren                                                                                 |
|---------------|---------------------------------------------------------------------------------------------------|
| ſ             | Wählen Sie eine der folgenden Optionen aus:                                                       |
|               | Favorites                                                                                         |
|               | Family                                                                                            |
|               | Travel                                                                                            |
|               | Hobbies                                                                                           |
|               | Christmas                                                                                         |
|               |                                                                                                   |
| Drüci<br>Abbr | ken Sie OK, um diese Option zu aktivieren. Drücken Sie<br>echen, um zum vorhergehenden Bildschirm |

#### Hinweis:

Wenn Sie einen Namen auswählen, der bereits vorhanden ist, wird eine Zahl an den Namen des neuen Albums angehängt.

## Ein Album auf CD-R/RW kopieren

Sie können ein Album auf eine CD-R/RW kopieren. Weitere Einzelheiten finden Sie unter "Bilder auf einer CD-R/RW speichern" auf Seite 46.

## Album löschen

1. Wählen Sie in der Albumhülle das Album, das Sie löschen möchten, aus.

| 🖬 ¥Albun    | ns               |                 |               |
|-------------|------------------|-----------------|---------------|
|             |                  |                 |               |
| Favourites  | Christmas        | Travels         |               |
|             |                  |                 |               |
|             |                  |                 |               |
|             |                  |                 |               |
|             |                  |                 |               |
| Drücken Sie | OK, um die Dia   | show zu starter | . Drücken Sie |
| zurückzukeh | um zum v<br>ren. | rorhergehender  | Bildschirm    |

2. Drücken Sie die Taste MENU, um das Popupmenü anzuzeigen, wählen Sie Löschen aus und drücken Sie die Taste OK.

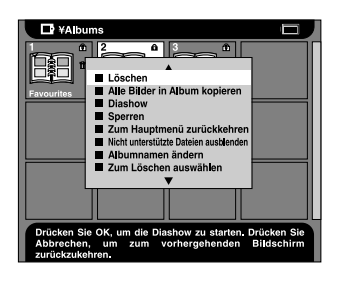

## Einstellungen des PhotoPC P-1000 ändern

Die in den folgenden Abschnitten beschriebenen Einstellungen lassen sich im Menü Einstellungen ändern. Um das Menü Einstellungen anzuzeigen, wählen Sie Einstellungen im Hauptmenü aus und drücken Sie die Taste OK.

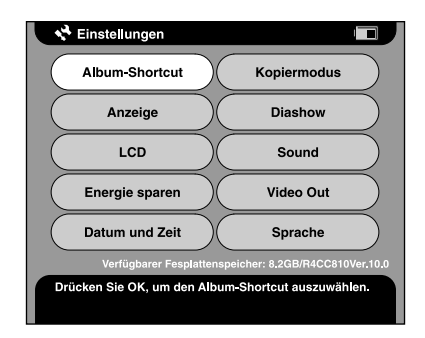

## Anzeigeeinstellungen

Dieses Menü enthält die Einstellungen zum Anzeigen von Bildern.

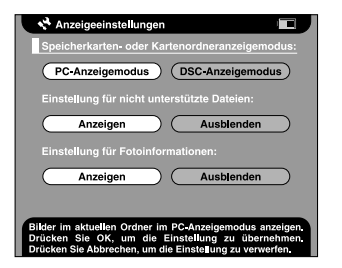

Speicherkarten- oder Kartenordner-Anzeigemodus

Als Anzeigemodus für Speicherkarten und Kartenordner stehen der DSC-Anzeigemodus und der PC-Anzeigemodus zur Auswahl. Wenn der PC-Anzeigemodus ausgewählt wird, werden Bilder und Ordner in einer Hierarchie von Ordnern und Unterordnern angezeigt. Wird der DSC-Anzeigemodus ausgewählt, werden alle Bilder im aktuellen Ordner (einschließlich der Bilder in Unterordnern) gleichzeitig angezeigt.

#### Einstellung für nicht unterstützte Dateien

Durch die Wahl von Ausblenden werden Dateien in nicht unterstützten Formaten nicht als Miniaturansichten angezeigt.

## Einstellung für Fotoinformationen

Mit dieser Option wird festgelegt, ob die Fotoinformationen angezeigt werden, wenn ein Bild im Vollbildschirmformat angezeigt wird.

## Diashow-Einstellungen

Dieses Menü enthält die Einstellungen zum Ausführen einer Diashow.

| Dias | now-Eff  | BKC: |        | - | us    |      |
|------|----------|------|--------|---|-------|------|
|      |          |      |        |   |       |      |
| Dias | have Day |      |        |   |       |      |
| Dias | now-Dai  | uer: | $\sim$ |   |       |      |
| 0    | 0        | 0    |        | 0 | 0     | 0    |
|      | 5 0      |      |        |   | 1 Min | 5 Mi |

#### Diashow-Effekt

Durch die Wahl von ElN wird die Diashow mit Standardeinstellungen für Effekte und Anzeigedauern ausgeführt.

#### Hinweis:

□ Wenn diese Option auf EIN eingestellt ist, ist die Einstellung für die Diashow-Dauer ungültig. □ *Abhängig vom ausgewählten Bild kann es länger dauern, bis es angezeigt wird.* 

## Diashow-Dauer

Mit dieser Option wird die Dauer eingestellt, nach der die Bilder während der Diashow gewechselt werden. Sie können die Dauer mit dem Schieberegler zwischen 3 Sekunden und 5 Minuten einstellen. Die Standardeinstellung ist 10 Sekunden.

## Spracheinstellung

Sie können die in den Menüs verwendete Sprache auswählen.

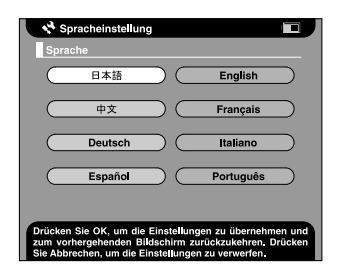

## Sprache

Wählen Sie eine der acht verfügbaren Sprachen aus.

## Datum- und Zeiteinstellungen

Sie können das Datum und die Uhrzeit einstellen. Weitere Einzelheiten finden Sie unter "Datum und Uhrzeit einstellen" auf Seite 23.

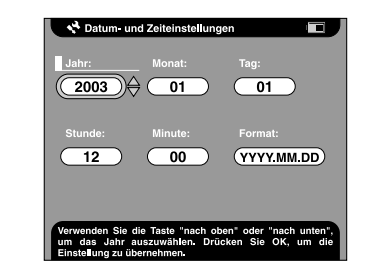

#### Hinweis:

Wenn Sie Format ändern, ändert sich auch die Anzeige der Datum- und Zeiteinstellungen.

## Sound-Einstellung

Sie können den Bedienungston einstellen.

| Sound-Einstellung                                                                                                    |                                  |
|----------------------------------------------------------------------------------------------------|----------------------------------|
|                                                                                                    |                                  |
| Sound:                                                                                                    |                                  |
|                                                                                                    |                                  |
|                                                                                                    |                                  |
| Drücken Sie OK, um die Sound-Einstellung zu üb<br>und zum vorhergehenden Bildschirm zurück<br>Drücken Sie Abbrechen, um die Einstellung zu ver | ernehmen<br>zukehren.<br>werfen. |

#### Sound

Wenn diese Option auf ElN eingestellt wird, wird bei einigen Bedienvorgängen ein Ton erzeugt.

## LCD-Einstellung

Sie können die Helligkeit der LCD ändern.

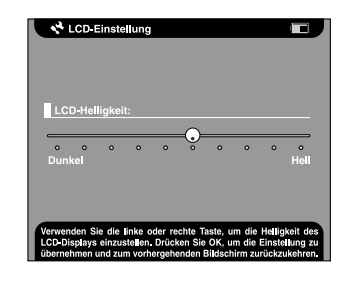

## LCD-Helligkeit

Mit dieser Option können Sie die Helligkeit der LCD ändern. Stellen Sie die gewünschte Helligkeit mit den Tasten Rochts und Links ein.

## Energiespareinstellungen

Dieses Menü enthält die Einstellungen für den Energiesparmodus.

| Energiespareinstellungen                                                                                                    |
|----------------------------------------------------------------------------------------------------|
| Dauer der Hintergrundlichtregelung:                                                                                                    |
| 0 0 0 0 0<br>1 Min 5 Min                                                                                                    |
| Dauer des automatischen Ausschaltvorgangs:                                                                                                    |
| • • • • • • • • • • • • • • • • • • •                                                                                                    |
| Das LCD-Display wird dunkel, wenn Photo Viewer über diese<br>Zeitspanne betriebsbereit ist, Drücken Sie OK, um die Einstellung zu<br>übernehmen und zum vorhergenehmen Biddschmurz zurückzukehnen. |

Dauer der Hintergrundlichtregelung

Mit dieser Option wird die Zeitdauer eingestellt, nach der die LCD-Hintergrundbeleuchtung ausgeschaltet wird, wenn keine Bedienung erfolgt. Sie können die Zeitdauer mit dem Schieberegler zwischen 1 und 5 Minuten einstellen. Die Standardeinstellung ist 3 Minuten.

## Dauer des automatischen Ausschaltvorgangs

Mit dieser Option wird die Dauer eingestellt, nach der die Spannungsversorgung automatisch ausgeschaltet wird, um die Batterie zu schonen, wenn keine Bedienung erfolgt. Sie können die Zeitdauer mit dem Schieberegler zwischen 1 und 10 Minuten einstellen. Die Standardeinstellung ist 5 Minuten.

## Video Out-Einstellung

Sie können das Signalformat für den Videoausgang einstellen.

| Vide    | o out:      |                   |               |           |
|---------|-------------|-------------------|---------------|-----------|
|         | NTSC        | $\supset \subset$ | PAL           | $\supset$ |
|         |             |                   |               |           |
|         |             |                   |               |           |
| Drijeko | Sie OK um r | tie Einstellung   | en zu ühernet | men und   |

#### Video Out

Für das Signalformat stehen NTSC und PAL zur Auswahl.

#### Hinweis:

Schließen Sie das Videokabel nach dem Ändern der Einstellung wieder an.

## Kopiermoduseinstellungen

Mit dieser Option legen Sie fest, welcher Vorgang erfolgt, nachdem Bilder auf die Festplatte kopiert wurden.

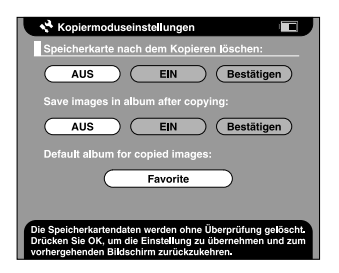

## Speicherkarte nach dem Kopieren löschen

Hier geben Sie vor, ob Bilder nach dem Kopieren auf die Festplatte automatisch von der Speicherkarte gelöscht werden. Durch Einstellung von ElN werden die Bilder gelöscht. Wenn Bestätigen eingestellt wird, wird vor dem Kopieren ein Dialogfeld angezeigt, in dem Sie das Löschen der Bilder bestätigen müssen.

## Bilder nach dem Kopieren im Album speichern

Hier stellen Sie ein, ob die Bilder auf der Festplatte in ein Album kopiert werden, nachdem sie von der Speicherkarte kopiert wurden. Durch Einstellung von EIN werden die Bilder automatisch kopiert. Wenn Bestötigen eingestellt wird, wird vor dem Kopieren ein Dialogfeld angezeigt, in dem Sie das Album auswählen müssen.

## Standardalbum für kopierte Bilder

Mit dieser Option geben Sie das Standardalbum vor, in das Bilder gespeichert werden, wenn Bilder nach dem Kopieren im Album speichern auf EIN eingestellt wird.

## Einstellungen für Album-Shortcut

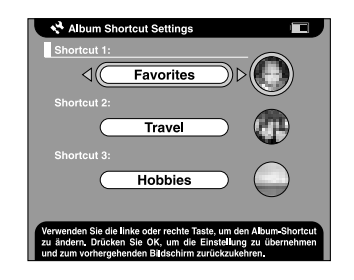

## Shortcut 1, 2 und 3

Hier stellen Sie den Album-Shortcut ein, der im Hauptmenü angezeigt wird.

## Druckertreibereinstellungen ändern

Mit diesen Optionen stellen Sie die Druckeinstellungen des PhotoPC P-1000 für direktes Drucken zum Drucker ein.

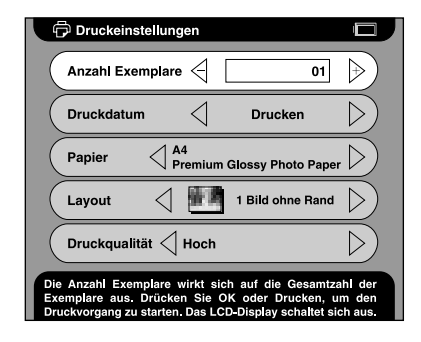

## Anzahl Exemplare

Stellen Sie die Anzahl der Exemplare ein, die gedruckt werden sollen.

## Druckdatum

Geben Sie vor, ob das Aufnahmedatum des Fotos gedruckt werden soll.

## Hinweis:

Wenn das Bild keine Datumsinformation aufweist, wird das Datum der Datei gedruckt.

## Papier

Stellen Sie die Papiersorte ein, die verwendet werden soll.

#### Hinweis:

Der eingestellte Wert wird ab dem nächsten Mal als Standardeinstellung verwendet.

## Anordnung

Stellen Sie das Layout der gedruckten Bilder ein.

#### Hinweis:

Der eingestellte Wert wird ab dem nächsten Mal als Standardeinstellung verwendet.

## Druckqualität

Wählen Sie die Druckqualität aus.

#### Hinweis:

Der eingestellte Wert wird ab dem nächsten Mal als Standardeinstellung verwendet.

## Mit der Software arbeiten

| Systemanforderungen                                               |                                                                               |           | Monitor:        | SVGA (800 x 600) oder<br>höher,<br>16-Bit-Farben oder höher                   |
|-------------------------------------------------------------------|-------------------------------------------------------------------------------|-----------|-----------------|-------------------------------------------------------------------------------|
| Die Systemanforderungen<br>PhotoPC P-1000 mit einem<br>folgenden: | für den Einsatz des<br>Computer sind die                                      |           | Anschluss:      | USB-Anschluss (Stecker<br>vom Typ A)                                          |
| Windows Betriebssystem                                            | a: Microsoft® Windows®                                                        | Macintosh | Betriebssystem: | Mac OS® 8.6 bis 9.x,<br>Mac OS X 10.2 oder höher                              |
|                                                                   | Professional, XP Home<br>Edition, XP Professional                             |           | Hardware:       | PowerPC G3 233 MHz<br>oder schneller                                          |
| Speicher:                                                         | 64 MB oder mehr                                                               |           | Speicher:       | 42 MB oder mehr<br>Arbeitsspeicher                                            |
| Festplatte:                                                       | 50 MB oder mehr freier<br>Speicherplatz wird für<br>die Installation benötigt |           | Festplatte:     | 50 MB oder mehr freier<br>Speicherplatz wird für<br>die Installation benötigt |
|                                                                   | 170 MB oder mehr freier<br>Speicherplatz wird für<br>den Betrieb benötigt     |           |                 | 170 MB oder mehr freier<br>Speicherplatz wird für<br>den Betrieb benötigt     |
|                                                                   |                                                                               |           | Monitor:        | 800 x 600 oder höher,<br>32.000 oder mehr Farben                              |

#### Hinweis:

Wenn Sie die Software auf einem MacOS 8.6 einsetzen wollen, laden Sie einen Treiber von der Apple-Website herunter.

Website für den Download:

http://docs.info.apple.com/article.html?artnum=60394 Die URL-Adresse der Download-Website kann sich von der hier angegebenen unterscheiden.

## Software installieren

1. Legen Sie die Software-CD-ROM in das CD-ROM-Laufwerk ein.

Windows:

Das Dialogfeld EPSON Installationsprogramm wird automatisch angezeigt.

#### Hinweis:

Wenn das Dialogfeld EPSON Installationsprogramm nicht angezeigt wird, klicken Sie auf das Symbol CD-ROM und wählen Sie dann Öffnen aus dem Menü Datei aus. Doppelklicken Sie anschließend auf SETUP.EXE. Mac OS 8.6 bis 9.x: Doppelklicken Sie auf das Symbol EPSON im Ordner EPSON.

#### Mac OS X:

Doppelklicken Sie auf den Ordner Mac OS X im Ordner EPSON und klicken Sie dann auf das Symbol EPSON.

### Hinweis:

Wenn das Authentifizierungs-Dialogfeld zur Zuweisung von Administratorrechten angezeigt wird, geben Sie den Benutzernamen und das Kennwort ein und klicken Sie dann auf OK.

2. Wählen Sie die Software, die installiert werden soll, aus, und klicken Sie dann auf Installieren.

#### Hinweis:

- Sie können die folgende Software installieren: EPSON Photo!4 EPSON Photo Quicker USB-Treiber (nur Windows 98)
- Bei der ersten Installation der Software sollten Sie sämtliche Software installieren. Zum Auswählen einer Software, die Sie installieren möchten, klicken Sie auf Erweiterte Einstellungen.

3. Führen Sie die angezeigten Anweisungen aus, bis die Software vollständig installiert ist. Wenn Sie in einer Meldung informiert werden, dass die Installation beendet ist, klicken Sie auf OK.

#### Hinweis:

Die Funktionen CameraStarter und AutoDownloader, die Bestandteil von EPSON Photo!4 sind, können für den P-1000 nicht verwendet werden. Diese Funktionen sind nur für EPSON-Digitalkameras verfügbar.

## Software starten

In diesem Abschnitt wird erläutert, wie Sie die Software starten.

## **Unter Windows**

| Software              | Menü                                                                                                    |
|-----------------------|----------------------------------------------------------------------------------------------------|
| EPSON Photo!4         | Klicken Sie auf Start, zeigen Sie auf Alle<br>Programme (oder Programme) und<br>wählen Sie EPSON Camera aus. Wählen<br>Sie EPSON Photo!4 aus und klicken Sie auf<br>EPSON Photo!4. |
| EPSON<br>PhotoQuicker | Klicken Sie auf Start, zeigen Sie auf Alle<br>Programme (oder Programme) und<br>wählen Sie EPSON PhotoQuicker aus.<br>Klicken Sie auf EPSON PhotoQuicker3.4.                       |

## Für Macintosh-Anwender

| Software              | Menü                                                                                                    |
|-----------------------|----------------------------------------------------------------------------------------------------|
| EPSON Photo!4         | Doppelklicken Sie auf das Symbol EPSON<br>Photo!4 im Programmordner EPSON<br>Photo!4.                           |
| EPSON<br>PhotoQuicker | Doppelklicken Sie auf das Symbol EPSON<br>PhotoQuicker im Programmordner<br>EPSON PhotoQuicker auf dem Desktop. |

## Software deinstallieren

Führen Sie das Deinstallationsprogramm für die jeweilige Anwendung aus. Nähere Informationen finden Sie in der Online-Hilfe der einzelnen Anwendungen.

## Nach weiteren Informationen suchen

Weitere Informationen über die Software auf der Software-CD-ROM finden Sie im Online-Benutzerhandbuch zu EPSON Photo!4 bzw. EPSON PhotoQuicker.

Starten Sie die Software, öffnen Sie das Online-Benutzerhandbuch und führen Sie dann die folgenden Schritte aus.

| Software              | Online-Benutzerhandbuch starten                                                                                                 |
|-----------------------|----------------------------------------------------------------------------------------------------|
| EPSON Photo!4         | Klicken Sie im Menü Hilfe (Windows),<br>Apple (Mac OS 8.6 bis 9.X) bzw. EPSON<br>Photo!4 (Mac OS X) auf EPSON Photo!4<br>Hilfe. |
| EPSON<br>PhotoQuicker | Klicken Sie auf die Schaltfläche Hilfe im<br>Dialogfeld.                                                                        |

#### Hinweis:

Unter Windows können Sie das Online-Benutzerhandbuch zu EPSON Photo!4 oder EPSON PhotoQuicker im Menü Start öffnen. Auf dem Macintosh doppelklicken Sie auf den Ordner MANUAL im Programmordner der jeweiligen Software und doppelklicken Sie dann auf INDEX.HTM.

## Wartung und Fehlerbehebung

## PhotoPC P-1000 reinigen

Um einen optimalen Betrieb des PhotoPC P-1000 zu gewährleisten, sollten Sie ihn jährlich mehrmals wie folgt gründlich reinigen. Lesen Sie unbedingt den Abschnitt "Sicherheitshinweise" auf Seite 7, bevor Sie Wartungsarbeiten am PhotoPC P-1000 durchführen. Führen Sie dann die nachstehenden Anweisungen aus.

- □ Schalten Sie den PhotoPC P-1000 vor dem Reinigen unbedingt aus.
- □ Reinigen Sie den PhotoPC P-1000 mit einem sauberen, trockenen Tuch.
- Verwenden Sie keine aggressiven oder scheuernden Reinigungsmittel.
- Reinigen Sie die Batteriekontakte erforderlichenfalls mit einem trockenen Tuch.

## Fehlerbehebung

Wenn ein Problem auftritt, erscheint normalerweise eine Fehlermeldung auf dem LCD. Einzelheiten zur Problembehebung finden Sie im folgenden Abschnitt.

## Status- und Fehlermeldungen

| Fehlermeldung                                                                                        | Beschreibung                                                                                                    |
|----------------------------------------------------------------------------------------------------|----------------------------------------------------------------------------------------------------|
| Ein schwerwiegender Fehler<br>ist aufgetreten. Der Vorgang<br>kann nicht fortgesetzt<br>werden.      | Schalten Sie die<br>Spannungsversorgung aus<br>und wieder ein. Wird die<br>Fehlermeldung erneut<br>angezeigt, wenden Sie sich<br>an den Kundendienst.                                         |
| Ein schwerwiegender Fehler<br>ist aufgetreten. Es konnte<br>nicht auf die CD-R/RW<br>kopiert werden. | Schalten Sie die<br>Spannungsversorgung aus<br>und wieder ein. Wird die<br>Fehlermeldung erneut<br>angezeigt, überprüfen Sie,<br>ob die CD-R/RW und das<br>CD-RW-Laufwerk in Ordnung<br>sind. |

| Ein schwerwiegender Fehler<br>ist aufgetreten. Drücken Sie<br>zum Ausschalten eine<br>beliebige Taste.                           | Schalten Sie die<br>Spannungsversorgung aus,<br>indem Sie eine beliebige<br>Taste drücken, und schalten<br>Sie sie dann wieder ein. Wird<br>die Fehlermeldung erneut<br>angezeigt, wenden Sie sich<br>an den Kundendienst. |                                                                                          | Es wurden keine<br>Kartenordner gefunden.<br>Anscheinend wurde noch<br>nichts kopiert.                                                       | Am angegebenen<br>Speicherort ist kein<br>Kartenordner vorhanden.<br>Stellen Sie sicher, dass der<br>Kartenordner existiert, und<br>wiederholen Sie den<br>Vorgang. |
|----------------------------------------------------------------------------------------------------|----------------------------------------------------------------------------------------------------|------------------------------------------------------------------------------------------|----------------------------------------------------------------------------------------------------|----------------------------------------------------------------------------------------------------|
| Ein Dateizugriffsfehler ist<br>aufgetreten. Werfen Sie die<br>Spelcherkarte nicht aus,<br>während auf sie zugegriffen<br>wird.   | Warten Sie, bis die<br>Zugriffsanzeige erlischt,<br>setzen Sie die Speicherkarte<br>erneut ein und wiederholen<br>Sie den Vorgang.                                                                                         |                                                                                          | Die Albumhülle wurde nicht<br>gefunden. Möglicherweise<br>wurde sie umbenannt oder<br>gelöscht.                                              | Am angegebenen<br>Speicherort ist keine<br>Albumhülle vorhanden.<br>Stellen Sie sicher, dass die<br>Albumhülle existiert, und<br>wiederholen Sie den<br>Vorgang.    |
| Es wurde eine ungewöhnlich<br>hohe Temperatur festgestellt.<br>Photo Viewer schaltet sich<br>gleich aus.                         | Warten Sie, bis der PhotoPC<br>P-1000 abgekühlt ist.                                                                                                    | Das Album wurde nicht Es i<br>gefunden. Möglicherweise da<br>wurde es umbenannt oder zug | Es ist kein Album vorhanden,<br>das dem Album-Shortcut<br>zugewiesen wurde, oder am                                                          |                                                                                                    |
| Ein Druckerfehler ist<br>aufgetreten.                                                                                            | Überprüfen Sie den Drucker<br>anhand des<br>Druckerhandbuchs und<br>beheben Sie den Fehler.                                                                                                    |                                                                                          | geioschi.                                                                                                    | angegebenen speicheron<br>ist kein Album vorhanden.<br>Stellen Sie sicher, dass das<br>Album existiert, und<br>wiederholen Sie den<br>Vorgang.                      |
| Die Batterie ist nur schwach<br>geladen. Schließen Sie das<br>Netzteil an, um einen<br>korrekten Betrieb<br>sicherzustellen.     | Schließen Sie das Netzteil an<br>und laden Sie die Batterie<br>auf.                                                                                                    |                                                                                          | Die Kartenhülle wurde nicht<br>gefunden. Möglicherweise<br>wurde sie umbenannt oder<br>gelöscht.                                             | Am angegebenen<br>Speicherort ist keine<br>Kartenhülle vorhanden.<br>Stellen Sie sicher, dass die<br>Kartenhülle existiert und                                      |
| Der Löschvorgang kann nicht<br>fortgesetzt werden, da ein                                                                        | t Einige Dateien konnten nicht gelöscht werden,                                                                                                    |                                                                                          |                                                                                                    | wiederholen Sie den<br>Vorgang.                                                                                                    |
| renner aufgetreten ist. Einige<br>Dateien wurden gelöscht<br>und einige nicht. Machen Sie<br>mit dem nächsten Schritt<br>weiter. | Speicherkarte<br>Schreibgeschützt.<br>Überprüfen Sie die<br>Speicherkarte und<br>wiederholen Sie den<br>Vorgang.                                                                                                    |                                                                                          | Das Ergebnis konnte nicht<br>gespeichert werden.<br>Brechen Sie den Vorgang ab<br>und kehren Sie zum<br>vorhergehenden Bildschirm<br>zurück. | Diese Meldung wird<br>angezeigt, wenn Zum<br>Kopieren auswählen nicht<br>einwandfrei ausgeführt<br>werden konnte. Wiederholen<br>Sie den Vorgang.                   |

| Beim Zugriff auf die Festplatte<br>ist ein Fehler aufgetreten.<br>Wiederholen Sie den<br>Druckvorgang.               | Beim Drucken ist ein Fehler<br>aufgetreten. Der<br>Druckvorgang konnte nicht<br>ausgeführt werden.<br>Wiederholen Sie den<br>Druckvorgang                                             | Der Drucker entspricht nicht<br>dem Druckertreiber.<br>Überprüfen Sie die<br>Druckertreibereinstellung.                       | Wählen Sie den geeigneten<br>Druckertreiber nach den<br>Angaben unter "Den<br>geeigneten Druckertreiber<br>auswählen" auf Seite 41 aus.                                           |
|----------------------------------------------------------------------------------------------------|----------------------------------------------------------------------------------------------------|----------------------------------------------------------------------------------------------------|----------------------------------------------------------------------------------------------------|
| Ein Festplattenzugriffsfehler<br>ist aufgetreten. Es konnte<br>nicht auf die CD-R/RW<br>kopiert werden.              | Beim Schreiben auf die<br>CD-R/RW ist ein Fehler<br>aufgetreten. Der<br>Schreibvorgang konnte nicht<br>ausgeführt werden.<br>Wiederholen Sie den<br>Kopiervorgang                     | Der Druckertreiber wurde<br>nicht gefunden. Installieren<br>Sie den Druckertreiber<br>erneut.                                 | Es konnte kein Druckertreiber<br>gefunden werden.<br>Vergewissern Sie sich, dass<br>der Druckertreiber im<br>Stammordner der Festplatte<br>oder Speicherkarte<br>gespeichert ist. |
| Die Speicherkarte muss leer<br>sein, um einen Kartenordner<br>zurückzukopieren.                                      | Vergewissern Sie sich, dass<br>die Speicherkarte leer ist.                                                                                                    | Druckerfehler: Papierstau.<br>Beseitigen Sie den Papierstau<br>und setzen Sie den<br>Druckvorgang fort.                       | Überprüfen Sie den Drucker<br>anhand des<br>Druckerhandbuchs und<br>entfernen Sie das gestaute<br>Papier.                                                                         |
| Einige Teile im Drucker<br>müssen eingestellt werden.<br>Lesen Sie dazu in der<br>Dokumentation zum Drucker<br>nach. | Teile im Drucker müssen<br>ersetzt oder eingestellt<br>werden. Siehe das<br>Druckerhandbuch.                                                                                          | Druckerfehler: Kein Papier.<br>Legen Sie Papier ein.                                                                          | Überprüfen Sie den Drucker<br>anhand des<br>Druckerhandbuchs und<br>legen Sie Papier ein.                                                                                         |
| Überprüfen Sie die<br>Tintenpatronen.                                                                                | Die Tintenpatronen sind leer<br>oder wurden falsch<br>eingesetzt. Überprüfen Sie<br>den Drucker anhand des<br>Druckerhandbuchs und<br>installieren Sie die<br>Tintenpatronen richtig. | Während des<br>Kopiervorgangs sind einige<br>Fehler aufgetreten. Die<br>Daten auf der Speicherkarte<br>werden nicht gelöscht. | Einige Dateien, die von der<br>Speicherkarte kopiert oder<br>gelöscht werden sollten,<br>wurden ausgelassen.<br>Möglicherweise sind die<br>Dateien beschädigt.                    |
| Installieren Sie die<br>Tintenpatronen.                                                                              | Im Drucker wurden keine<br>Tintenpatronen installiert.<br>Installieren Sie die<br>Tintenpatronen anhand des<br>Druckerhandbuchs.                                                      |                                                                                                    |                                                                                                    |

| Während des<br>Kopiervorgangs sind einige<br>Fehler aufgetreten. Der<br>Kopiervorgang wurde<br>abgebrochen.                                                      | Einige Dateien wurden<br>ausgelassen,<br>möglicherweise ist die<br>Speicherkarte<br>schreibgeschützt.<br>Überprüfen Sie die<br>Speicherkarte und<br>wiederholen Sie den<br>Vorgang.                          |
|----------------------------------------------------------------------------------------------------|----------------------------------------------------------------------------------------------------|
| Während dem Löschen von<br>Dateien sind einige Fehler<br>aufgetreten. Der Vorgang<br>wurde abgebrochen.                                                          | Einige Dateien wurden<br>ausgelassen,<br>möglicherweise ist die<br>Speicherkarte<br>schreibgeschützt.<br>Überprüfen Sie die<br>Speicherkarte und<br>wiederholen Sie den<br>Vorgang.                          |
| Das Medium ist nicht<br>verfügbar. Legen Sie eine<br>Ieere CD-R/RW ein.                                                                                          | Die in das CD-RW-Laufwerk<br>eingelegte CD-R/RW ist voll.<br>Legen Sie eine leere<br>CD-R/RW ein und<br>wiederholen Sie den<br>Vorgang.                                                                      |
| Die Speicherkarte ist kleiner<br>als der Kartenordner. Legen<br>Sie eine Speicherkarte, die<br>größer als xx MB ist, ein, und<br>wiederholen Sie den<br>Vorgang. | Alle ausgewählten Bilder<br>oder Ordner können nicht<br>kopiert werden, weil sie<br>insgesamt zu groß sind.<br>Setzen Sie eine größere<br>Speicherkarte ein oder<br>reduzieren Sie die Anzahl der<br>Bilder. |
| Einige Bildersind ungültig und<br>können nicht gedruckt<br>werden.                                                                                               | Die Bilddaten sind<br>möglicherweise beschädigt.                                                                                                    |

| Der Drucker reagiert nicht.                                                                                                    | Stellen Sie sicher, dass das<br>USB-Kabel richtig<br>angeschlossen ist.<br>Überprüfen Sie den Drucker<br>anhand des<br>Druckerhandbuchs.                                                                                                    |
|----------------------------------------------------------------------------------------------------|----------------------------------------------------------------------------------------------------|
| Das ausgewählte<br>Papierformat kann mit dem<br>angeschlossenen Drucker<br>nicht verwendet werden.<br>Wählen Sie ein Papierformat,<br>das mit dem Drucker<br>kompatibel ist, aus. | Wählen Sie die Papiergröße<br>erneut unter Beachtung der<br>Angaben unter "Verfügbare<br>Papiersorten" auf Seite 40<br>aus.                                                                                                    |
| Die Speicherkapazität der<br>Festplatte ist kleiner als für die<br>zu kopierenden Dateien<br>erforderlich. Der<br>Kopiervorgang wurde<br>abgebrochen.                             | Alle ausgewählten Bilder<br>oder Ordner können nicht<br>kopiert werden, weil sie<br>insgesamt zu groß sind.<br>Löschen Sie nicht mehr<br>benötigte Bilder von der<br>Festplatte oder reduzieren<br>Sie die Anzahl der zu<br>kopierenden Bilder. |
| Die Speicherkapazität der<br>Festplatte ist kleiner als für die<br>zu kopierenden Dateien<br>erforderlich. Der<br>Kopiervorgang wurde<br>angehalten.                              | Alle ausgewählten Bilder<br>oder Ordner können nicht<br>kopiert werden, weil sie<br>insgesamt zu groß sind.<br>Löschen Sie nicht mehr<br>benötigte Bilder von der<br>Festplatte oder reduzieren<br>Sie die Anzahl der zu<br>kopierenden Bilder. |
| Dieses Bild kann nicht<br>angezeigt werden.                                                                                                    | Nicht unterstützte<br>Bildformate können nicht<br>angezeigt werden.                                                                                                    |

| Dieses Element kann nicht<br>gelöscht werden, da es<br>gesperrt ist.                                                                                      | Heben Sie die Sperre des Bilds<br>gemäß den Angaben unter<br>"Mit dem Popupmenü<br>arbeiten" auf Seite 36 auf<br>und löschen Sie das Bild. |
|----------------------------------------------------------------------------------------------------|----------------------------------------------------------------------------------------------------|
| Dieser Vorgang ist auf diesen<br>Drucker nicht anwendbar.                                                                                                 | Der Drucker wird<br>möglicherweise nicht<br>unterstützt. Näheres finden<br>Sie unter "Unterstützte<br>Drucker" auf Seite 40.               |
| Die<br>Druckkopf-Justage-Funktion<br>des Druckers wird nicht<br>unterstützt.                                                                              | Der Drucker unterstützt diese<br>Funktion zur<br>Druckkopf-Justage nicht.                                                                  |
| Sie müssen das Datum und<br>die Zeit einstellen, um einen<br>korrekten Betrieb<br>sicherzustellen. Nehmen Sie<br>die Datum- und<br>Zeiteinstellungen vor. | Stellen Sie das Datum und die<br>Uhrzeit gemäß den Angaben<br>unter "Datum und Uhrzeit<br>einstellen" auf Seite 23 ein.                    |

## Probleme und Lösungen

Dieser Abschnitt enthält Ursachen und Lösungen für Probleme, die beim Betrieb des PhotoPC P-1000 auftreten können.

Suchen Sie das aufgetretene Problem in der nachstehenden Liste und führen Sie die angegebenen Maßnahmen aus.

"Probleme mit der Spannungsversorgung" auf Seite 68

"Probleme bei der Anzeige von Bildern" auf Seite 68

"Probleme beim Arbeiten mit Bildern" auf Seite 69

"Probleme beim Drucken" auf Seite 70

## Probleme mit der Spannungsversorgung

| Das Gerät lässt sich nicht einschalten.                                                                                                    |                                                                                                    | Das Bild wird nicht angezeigt.                                     |                                                                                                    |  |
|----------------------------------------------------------------------------------------------------|----------------------------------------------------------------------------------------------------|--------------------------------------------------------------------|----------------------------------------------------------------------------------------------------|--|
| Ursache                                                                                                    | Maßnahme                                                                                                    | Ursache                                                            | Maßnahme                                                                                                    |  |
| Die Batterie ist entladen.                                                                                                    | Batterie ist entladen. Wenn das Symbol □ oben<br>rechts auf dem LCD angezeigt<br>wird, ist die Batterie entladen.<br>Laden Sie die Batterie gemäß<br>den Angaben unter "Batterie | Das Bildformat wird nicht<br>unterstützt.                          | Vergewissern Sie sich anhand<br>der Angaben unter "Verfügbare<br>Arten von Bilddateien" auf Seite<br>27, ob das Bildformat unterstützt<br>wird. |  |
| Die Batterie wurde falsch<br>eingelegt.<br>Stellen Sie sicher, dass die<br>Batterie richtig eingesetzt ist.<br>Siehe "Batterie einsetzen" auf<br>Seite 17. | Stellen Sie sicher, dass die                                                                                                    | Die Bilddaten sind<br>beschädigt.                                  | Kopieren Sie das Bild erneut.                                                                                                    |  |
|                                                                                                    | Batterie richtig eingesetzt ist.<br>Siehe "Batterie einsetzen" auf<br>Seite 17.                                                                                                  | Die LCD-Helligkeit ist zu<br>dunkel eingestellt.                   | Stellen Sie die LCD-Helligkeit<br>anhand der Angaben unter<br>"LCD-Einstellung" auf Seite 55<br>ein.                                            |  |
|                                                                                                    |                                                                                                    | Die Batterie wurde falsch<br>eingelegt.                            | Stellen Sie sicher, dass die<br>Batterie richtig eingesetzt ist.<br>Siehe "Batterie einsetzen" auf<br>Seite 17.                                 |  |
|                                                                                                    | Das Videokabel ist am<br>PhotoPC P-1000<br>angeschlossen.                                                                                                    | Zur Anzeige auf dem LCD<br>müssen Sie das Videokabel<br>abtrennen. |                                                                                                    |  |

Probleme bei der Anzeige von Bildern

## Probleme beim Arbeiten mit Bildern

| Kopieren ist nicht möglich.                                                                                                    |                                                                                      | Ursache                                                                               | Maßnahme                                                                                                    |
|----------------------------------------------------------------------------------------------------|--------------------------------------------------------------------------------------|---------------------------------------------------------------------------------------|----------------------------------------------------------------------------------------------------|
| Ursache                                                                                                    | Maßnahme                                                                             | Das Bild ist gesperrt.                                                                | Heben Sie die Sperre des Bilds<br>gemäß den Angaben unter "Mit<br>dem Popupmenü arbeiten" auf<br>Seite 36 auf und löschen Sie das<br>Bild. |
| Auf der Festplatte ist kein<br>ausreichender Platz zum<br>Kopieren aller Daten von<br>der SpeicherkarteLöschen Sie nicht mehr<br>benötigte Bilder von der<br>Festplatte oder reduzieren Sie<br>die Anzahl der von der<br>Speicherkarte zu kopierenden<br>Bilder. | Löschen Sie nicht mehr<br>benötigte Bilder von der<br>Festplatte oder reduzieren Sie |                                                                                       |                                                                                                    |
|                                                                                                    | Es wurde versucht, Bilder<br>auf einer CD-R zu löschen.                              | Es ist nicht möglich, Bilder auf<br>einer CD-R zu löschen.                            |                                                                                                    |
| Es wurde versucht, Bilder<br>auf eine volle CD-R zu<br>kopieren.                                                                                                    | Es ist nicht möglich, Bilder auf<br>eine volle CD-R zu kopieren.                     | Bilder können nicht auf o<br>werden.                                                  | einer CD-R/RW gespeichert                                                                                                    |
| Die Bilddaten sind<br>möglicherweise<br>beschädigt.<br>Versuchen Sie, ein anderes Bild<br>zu kopieren.                                                                                                    | Versuchen Sie, ein anderes Bild                                                      | Ursache                                                                               | Maßnahme                                                                                                    |
|                                                                                                    | zu kopieren.                                                                         | Es wurde versucht, Bilder<br>auf eine volle CD-R zu<br>kopieren.                      | Es ist nicht möglich, Bilder auf<br>eine volle CD-R zu kopieren.                                                                           |
|                                                                                                    |                                                                                      | Die Gesamtgröße der<br>Bilder übersteigt den<br>verfügbaren Platz auf der<br>CD-R/RW. | Überprüfen Sie die<br>Gesamtgröße und reduzieren<br>Sie sie.                                                                               |

Löschen ist nicht möglich.

## Probleme beim Drucken

| Drucken ist nicht möglich.                        |                                                                                                    |  |
|---------------------------------------------------|----------------------------------------------------------------------------------------------------|--|
| Ursache                                           | Maßnahme                                                                                                    |  |
| Der Drucker wird nicht<br>unterstützt.            | Unter "Unterstützte Drucker"<br>auf Seite 40 finden Sie Angaben<br>über die Drucker, die direktes<br>Drucken vom PhotoPC P-1000<br>unterstützen.<br>Wählen Sie im Fenster<br>Druckereinstellungen den<br>Drucker, den Sie verwenden<br>möchten, gemäß den Angaben<br>unter "Den geeigneten<br>Druckertreiber auswählen" auf<br>Seite 41 aus. |  |
| Der Drucker ist<br>ausgeschaltet.                 | Schalten Sie den Drucker ein.                                                                                                    |  |
| Das USB-Kabel ist nicht<br>richtig angeschlossen. | Unter "PhotoPC P-1000 an einen<br>Drucker anschließen" auf Seite<br>41 finden Sie Angaben zum<br>Anschließen des PhotoPC<br>P-1000 an den Drucker.                                                                                                    |  |
| Die Bilddaten sind<br>beschädigt.                 | Versuchen Sie, ein anderes Bild<br>zu kopieren.                                                                                                    |  |

## Einen neuen Druckertreiber registrieren

Wenn ein Druckertreiber aktualisiert wird, registrieren Sie ihn gemäß dem folgenden Verfahren.

- 1. Drücken Sie die Taste PRINT.
- 2. Wählen Sie im Menü Drucken die Option Druckereinstellungen mit den Tasten Oben und Unten aus und drücken Sie die Taste OK.

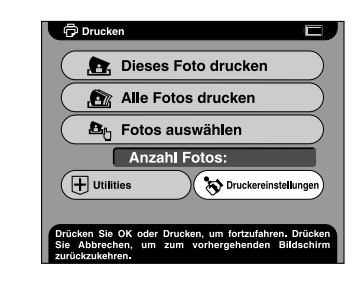

Das Fenster Druckereinstellungen wird angezeigt.

3. Wählen Sie Druckertreiber installieren aus und drücken Sie die Taste OK.

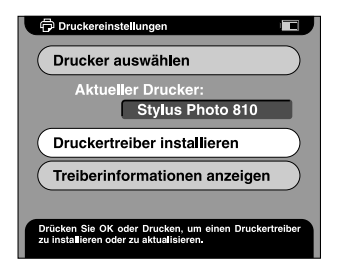

Die Installation beginnt, nachdem der Druckertreiber gefunden wurde.

#### Hinweis:

Wenn kein Druckertreiber gefunden wird, wird ein Fehler angezeigt. Vergewissern Sie sich, dass der Druckertreiber im Stammordner der Festplatte oder Speicherkarte gespeichert ist. 4. Wählen Sie den Drucker, den Sie installieren möchten, aus und drücken Sie die Taste OK.

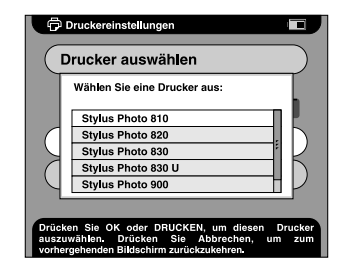

## Druckerutilitys verwenden

Sie können den Status des Druckers auf dem PhotoPC P-1000 überprüfen. Sie können außerdem eine Reinigung des Druckkopfes vom PhotoPC P-1000 aus durchführen.

#### Hinweis:

Diese Utilitys sind nicht in Verbindung mit dem Stylus Photo 935 verfügbar.

## Menü Utilitys anzeigen

- 1. Drücken Sie die Taste PRINT.
- 2. Wählen Sie im Menü Drucken die Option Utilitys mit den Tasten Oben und Unten aus und drücken Sie die Taste OK.

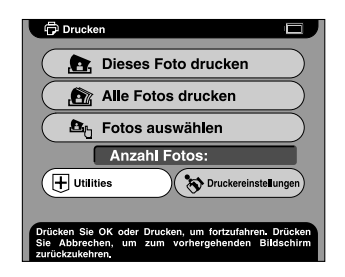

Das Menü Utilitys wird angezeigt.

## Mit den Utilitys arbeiten

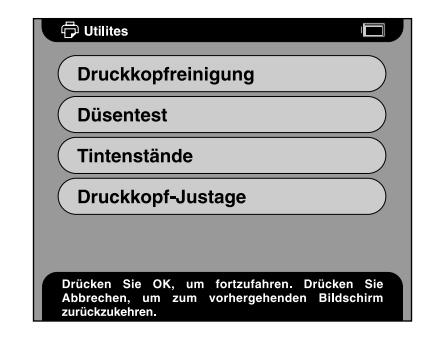

## Druckkopfreinigung

Führen Sie die Druckkopfreinigung für den angeschlossenen Drucker aus. Nach der Druckkopfreinigung können Sie den Zustand des Druckkopfes prüfen, indem Sie das Düsentestmuster drucken.

## Düsentest

Drucken Sie das Düsentestmuster. Damit können Sie den Zustand des Druckkopfes überprüfen. Wird das Düsentestmuster nicht einwandfrei gedruckt, führen Sie die Druckkopfreinigung aus.
#### Tintenstände

Überprüfen Sie die Tintenstände in den Tintenpatronen des angeschlossenen Druckers.

#### Druckkopf-Justage

Stellen Sie die Druckgenauigkeit bei bidirektionalem Drucken ein.

# PhotoPC P-1000 zurücksetzen

In diesem Abschnitt wird beschrieben, wie Sie den PhotoPC P-1000 zurücksetzen, wenn ein Fehler eintritt und Betrieb nicht mehr möglich ist.

- 1. Nehmen Sie die Anschlussabdeckung ab.
- 2. Drücken Sie die Rückstelltaste mit einem dünnen Gegenstand.

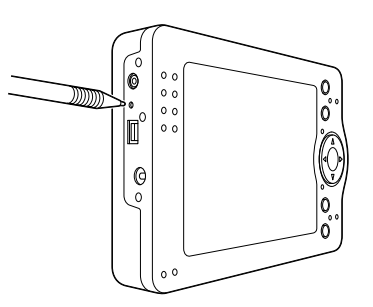

# Kontakt mit dem Kundendienst aufnehmen

Wenn das EPSON-Produkt nicht ordnungsgemäß funktioniert, und Sie das Problem nicht mit Hilfe der Informationen zur Fehlerbehebung in der Produktdokumentation lösen können, wenden Sie sich an den EPSON-Kundendienst. Wenn der Kundendienst für Ihre Gegend im folgenden nicht aufgeführt ist, wenden Sie sich bitte an den entsprechenden Fachhändler, bei dem Sie das EPSON-Produkt erworben haben.

Der Kundendienst kann Ihnen schneller helfen, wenn Sie die folgenden Informationen vor dem Anruf bereithalten:

- Seriennummer des Produkts (Das Etikett mit der Seriennummer befindet sich gewöhnlich auf der Rückseite des Produkts.)
- Produktmodell
- Softwareversion (Klicken Sie auf Info, Systeminfo oder eine ähnliche Schaltfläche in der Produktsoftware.)
- □ Marke und Modell Ihres Computers

- Name und Version des auf Ihrem Computer installierten Betriebssystems.
- Namen und Versionen der Softwareanwendungen, die Sie normalerweise mit Ihrem Produkt verwenden.

# For users in the United Kingdom and the Republic of Ireland

| URL                  | http://www.epson.co.uk |
|----------------------|------------------------|
| Telefon (UK)         | 08701 637 766          |
| (Republik<br>Irland) | 01 679 9016            |

# Für Anwender im Nahen Osten

| URL     | http://www.epson.com              |
|---------|-----------------------------------|
| E-mail  | epson_support@compubase.<br>co.ae |
| Telefon | +971 4 352 4488                   |
| Fax     | +971 4 351 6617                   |

### Für Anwender in Skandinavien

| URL       | http://www.epson.com                                                                          |
|-----------|-----------------------------------------------------------------------------------------------|
| Telephone | Dänemark 80 88 11 27<br>Finnland 0800 523 010<br>Norwegen 800 11 828<br>Schweden 08 445 12 58 |

# Für Anwender in Südafrika

| URL     | www.epson.co.za                     |
|---------|-------------------------------------|
| Telefon | (011) 444-5223 oder<br>0800 600 578 |

# Für Anwender in Frankreich

### Support Technique EPSON France,

0 892 899 999 (0,34 E/minute)

Ouvert du lundi au samedi de 9h00 à 20h00 sans interruption

http://www.epson.fr/support/selfhelp/frenc h.htm pour accéder à l'**AIDE EN LIGNE.**  http://www.epson.fr/support/services/index. shtml pour accéder aux **SERVICES** du support technique.

# Deutschland

#### **EPSON Deutschland GmbH**

Dienstleistungen

0180-5234110

Montag bis Freitag: 9 bis 21 Uhr

Samstag und Sonntag: 10 bis 16 Uhr

Öffentliche Feiertage: 10 bis 16 Uhr

(0,12 E pro Minute)

www.epson.de/support/

# Österreich

**EPSON Deutschland GmbH** 

Dienstleistungen

0810-200113

Montag bis Freitag: 9 bis 21 Uhr

Samstag und Sonntag: 10 bis 16 Uhr

Öffentliche Feiertage: 10 bis 16 Uhr (0,7 E pro Minute) www.epson.at/support/

# Schweiz

# **EPSON Deutschland GmbH** Dienstleistungen

0848-448820 Montag bis Freitag: 9 bis 21 Uhr Samstag und Sonntag: 10 bis 16 Uhr Öffentliche Feiertage: 10 bis 16 Uhr (CH lokaler Tarif) www.epson.ch/support/ www.epson.ch/fr/support/

# Luxemburg

# **EPSON Deutschland GmbH**

Dienstleistungen 0352-26483302

Montag bis Freitag: 9 bis 21 Uhr Samstag und Sonntag: 10 bis 16 Uhr Öffentliche Feiertage: 10 bis 16 Uhr (9 bis 18 Uhr: 0,1435 E pro Minute, übrige Zeit: 0,0716 E pro Minute) http://www.epson.de/eng/support/

# Belgien

EPSON Deutschland GmbH Dienstleistungen 070-222082 Montag bis Freitag: 9 bis 21 Uhr Samstag und Sonntag: 10 bis 16 Uhr Öffentliche Feiertage: 10 bis 16 Uhr (9 bis 18 Uhr: 0,1735 E pro Minute, übrige Zeit: 0,0868 E pro Minute) www.epson.be/support/ www.epson.be/nl/support/

### Niederlande

#### **EPSON Deutschland GmbH**

Dienstleistungen 043-3515762 Montag bis Freitag: 9 bis 21 Uhr Samstag und Sonntag: 10 bis 16 Uhr Öffentliche Feiertage: 10 bis 16 Uhr www.epson.nl/support/

#### Polen

#### **EPSON Deutschland GmbH**

Dienstleistungen

00800-4911299

Montag bis Freitag: 9 bis 17.30 Uhr www.epson.pl/support/

### Ungarn

#### **EPSON Deutschland GmbH**

Dienstleistungen

0680014-783

Montag bis Freitag: 9 bis 17.30 Uhr www.epson.hu/support/

### Tschechische Republik

EPSON Deutschland GmbH Dienstleistungen 00420-800142052 Montag bis Freitag: 9 bis 17.30 Uhr www.epson.cz/support/

# Slowakische Republik

EPSON Deutschland GmbH Dienstleistungen ++421 02 52625241 Montag bis Freitag: 8.30 bis 17 Uhr http://www.epson.sk/support/

# Rumänien

# **EPSON Deutschland GmbH**

Dienstleistungen +40 212305384115 Montag bis Freitag: 8.30 bis 17.30 Uhr www.epson.ro/support/

# Estland

### **EPSON Deutschland GmbH**

Dienstleistungen

+372 6 718 166

Montag bis Freitag: 9 bis 18 Uhr http://www.epson.ee/support/

# Lettland

# **EPSON Deutschland GmbH**

Dienstleistungen

+371 7286496

Montag bis Freitag: 9 bis 18 Uhr http://www.epson.lv/support/

#### Litauen

**EPSON Deutschland GmbH** Dienstleistungen 8-37-400088 Montag bis Freitag: 8.30 bis 17.30 Uhr http://www.epson.lt/support/ Für Anwender in Italien **EPSON Italia S.p.a.** Via M. Viganò de Vizzi, 93/95 20092 Cinisello Balsamo (MI) Tel. 02.660.321 Fax. 02.612.36.22 Assistenza e Servizio Clienti TECHNICAL HELPDESK 02.268.300.58

http://www.epson.it

# Für Anwender in Spanien

| URL     | http://www.epson.es |
|---------|---------------------|
| E-mail  | soporte@epson.es    |
| Telefon | 902 40 41 42        |
| Fax     | 93 582 15 16        |

# Für Anwender in Portugal

| URL     | http://www.epson.pt     |
|---------|-------------------------|
| E-mail  | apoio_clientes@epson.pt |
| Telefon | 707 222 000             |
| Fax     | 21 303 54 90            |

# Anhang

# Normen und Richtlinien

# PhotoPC P-1000

Europäisches Modell:

EMV-Direktive 89/336/EEC EN 55022, Klasse B EN 55024

# Netzteil

Europäisches Modell:

| Niederspannungsrichtlinie<br>73/23/EWG<br>EMV-Richtlinie 89/336/EEC | EN 60950<br>EN 55022 Klasse B<br>EN 55024<br>EN 61000-3-2<br>EN 61000-3-3 |
|---------------------------------------------------------------------|---------------------------------------------------------------------------|
|---------------------------------------------------------------------|---------------------------------------------------------------------------|

# Spezifikationen

# Allgemein

| Prozessor:                                | TMS320DM310                                       |                    |
|-------------------------------------------|---------------------------------------------------|--------------------|
| LCD:                                      | EPSON VGA-TFT-LCD                                 |                    |
| Festplatte:                               | 1,8-Zoll-Festplatte (10 GB)<br>FAT 32             |                    |
| Abmessungen<br>und Gewicht:               | Höhe                                              | 91,5 mm (3,6 Zoll) |
|                                           | Breite                                            | 142 mm (5,59 Zoll) |
|                                           | Tiefe                                             | 23 mm (0,91 Zoll)  |
|                                           | Gewicht                                           | ca. 317 g          |
| Temperatur:                               | Betrieb: 5 bis 35°C<br>Kein Betrieb: -20 bis 60°C |                    |
| Luftfeuchtigkeit:<br>(keine Kondensation) | Betrieb: 30 bis 80 %<br>Kein Betrieb: 10 bis 80 % |                    |

| Speicherkarte:                                               | CompactFlash-Speicherkarte                                                                   | Schnittstelle                |                                            |
|--------------------------------------------------------------|----------------------------------------------------------------------------------------------|------------------------------|--------------------------------------------|
|                                                              | MicroDrive),<br>SD-Speicherkarte, Memory<br>Stick, Smart Media.                              | USB-Anschluss:               | Eine USB-S<br>(Ver. 1.1) fü<br>Slave-Verbi |
|                                                              | MultiMedia Card, xD-Picture<br>Card<br><i>Hinweis:</i>                                       | Videoausgangsan-<br>schluss: | FBAS-Ausg                                  |
|                                                              | Zur Verwendung anderer<br>Speicherkarten als CF-Karten ist<br>ein im Fachhandel erhältlicher | Batterie                     | T                                          |
|                                                              | CF-Adapter erforderlich.                                                                     | Typ:                         | Lithium-Ior                                |
| Spannungsversor- Lithium-Ior<br>gung: Netzteil (P6<br>A211H) | Lithium-Ionen-Batterie                                                                       | Modell:                      | B6345                                      |
|                                                              | A211H)                                                                                       | Größe:<br>(H x B x T)        | 35,2 mm × 5                                |

# Elektrische Daten

| Eingangsspannung  | 6 V Gleichspannung                                 |
|-------------------|----------------------------------------------------|
| Nennstrom         | max. 2 A                                           |
| Leistungsaufnahme | 7,2 W (Batteriebetrieb)<br>9,6 W (Netzteilbetrieb) |

Schnittstelle ür Host- und indung gang (NTSC/PAL)

| Тур:                  | Lithium-Ionen-Batterie                                                                                                    |
|-----------------------|----------------------------------------------------------------------------------------------------|
| Modell:               | B6345                                                                                                    |
| Größe:<br>(H x B x T) | 35,2 mm × 53 mm × 7 mm                                                                                                    |
| Nennwerte:            | 3,7 V, 1035 mAh                                                                                                    |
| Temperatur:           | Betrieb: 5 bis 35 °C<br>Kein Betrieb: -20 bis 60 °C*<br>* Nicht für längere Zeit an<br>einem Platz mit hoher<br>Temperatur aufbewahren. |
| Luftfeuchtigkeit:     | Betrieb: 30 bis 80 %                                                                                                    |

Luftfeuc Luttleuchtigkeit:Betrieb: 30 bis 80 %(keine Kondensation)Kein Betrieb: 10 bis 80 %

# Netzteil (P62L)

| Modell:                     | A211H                       |                    |
|-----------------------------|-----------------------------|--------------------|
| Eingang:                    | 100 - 240 V Wechselspannung |                    |
| Ausgang:                    | 6,0 V Gleichspannung, 2,0 A |                    |
| Leistungsaufnahme:          | 16 W                        |                    |
| Abmessungen<br>und Gewicht: | Höhe:                       | 91,5 mm (3,6 Zoll) |
|                             | Breite:                     | 142 mm (5,59 Zoll) |
|                             | Tiefe:                      | 23 mm (0,91 Zoll)  |

# Sonderzubehör

Das folgende Sonderzubehör ist für den PhotoPC P-1000 erhältlich.

Lithium-Ionen-Batterie (Modell: B6345)

# Glossar

Die folgenden Definitionen gelten speziell für PhotoPC P-1000.

#### Anwendung

Ein Softwareprogramm, das bei der Ausführung einer bestimmten Aufgabe behilflich ist, wie z.B. Textverarbeitung, Bildbearbeitung oder Finanzplanung.

#### Bild

Daten, die eine zweidimensionale Darstellung repräsentieren. Ein digitales Bild setzt sich aus Pixel (Bildpunkten) zusammen, die in einem rechtwinkligen Feld mit einer bestimmten Höhe und Breite angeordnet sind. Jedes Pixel kann aus einem oder mehreren Informationsbits bestehen, die die Helligkeit des Bilds am entsprechenden Punkt angeben.

#### Druckertreiber

Siehe "Treiber" auf Seite 84.

#### Druckerutilitys

Siehe "Utilitys" auf Seite 84.

#### Düsen

Feine Röhren im Druckkopf, durch die Tinte auf das Papier gesprüht wird. Wenn die Düsen im Druckkopf verstopft sind, kann die Druckqualität abnehmen.

#### Helligkeit

Helligkeits- bzw. Dunkelheitsgrad eines Ausdrucks.

#### JPEG

Ein Dateiformat zum Speichern von Farb- oder Graustufenbildern in komprimierten Dateien. Daten im JPEG-Format weisen gewöhnlich eine höhere Kompression auf als Daten im TIFF- oder anderen Formaten.

#### Laufwerk

 $Ger \ddot{a}t zur Datenspeicherung wie CD-ROM-Laufwerk, Festplatte oder Diskettenlaufwerk.$ 

#### Miniaturansichten

Kleine Darstellungen von Bildern.

#### Pixel

Abkürzung für Picture Element = Bildelement. Jedes Bild besteht aus einer Anzahl von Pixeln. Pixel werden auch in Punkteinheiten gezählt.

#### Port

Ein Schnittstellenkanal, über den Daten zwischen Geräte übertragen werden.

#### Schnittstelle

Ein Hardwareteil, eine Methode oder ein Standard für die Verbindung zwischen dem Computer und der Kamera.

#### Schnittstellenkabel

Das Kabel, mit dem der PhotoPC P-1000 an den Drucker oder andere Geräte angeschlossen wird.

#### Standardeinstellung

Geltender Wert bzw. Einstellung beim Einschalten, Zurücksetzen bzw. Initialisieren des Geräts. Wird auch als Werkseinstellung bezeichnet.

#### Tintenpatrone

Enthält die Tinte, die zum Drucken verwendet wird.

#### Treiber

Software, die zur Steuerung eines Peripheriegeräts Anweisungen vom Computer zum Peripheriegerät sendet. Der Druckertreiber empfängt beispielsweise Daten vom PhotoPC P-1000 und überträgt Anweisungen zum Drucken dieser Daten an den Drucker.

Zusammen werden der Druckertreiber und die Druckerutilitys als "Druckersoftware" bezeichnet.

#### USB-Schnittstelle

Abkürzung für Universal Serial Bus Interface. Über diese Schnittstelle können bis zu 127 Peripheriegeräte (z.B. Tastatur, Maus und Drucker) über einen einzigen Universalanschluss mit dem Drucker verbunden werden.

#### Utilitys

Software, mit der Sie Ihren Drucker überwachen und warten können. Zusammen werden der Druckertreiber und die Druckerutilitys als "Druckersoftware" bezeichnet.

#### Zoom

Darstellung eines kleinen Bildausschnitts als Vergrößerung oder eines größeren Bildausschnitts als Verkleinerung.

#### Zurücksetzen

Der PhotoPC P-1000 wird auf seine Standardeinstellungen zurückgesetzt.

# Index

#### Α

Album benutzerdefiniert anpassen, 49 Bild kopieren, 34 einrichten, 49 Hinweise zum, 34 löschen, 51 Namen ändern, 50 Anrufen bei EPSON, 74 Anschließen an ein CD-RW-Laufwerk, 46 an einen Computer, 45 an einen Drucker, 41 Anzeigeeinstellungen, 53 Arbeiten mit Alben, 34 Druckerutilitys, 71 Popupmenü, 36 Videoausgang, 46

#### В

Batterie aufladen, 17, 18 installieren, 17 Batterie aufladen, 17, 18 Bild als Diashow anzeigen, 29 als Miniaturansichten anzeigen, 27 anzeigen, 27 auf dem Computermonitor anzeigen, 45 auf einer CD-R/RW speichern, 46 in ein Album kopieren, 34 löschen, 34 verfügbare Arten, 27 vergrößern oder verkleinern, 30 vom PhotoPC P-1000 zu einer Speicherkarte kopieren, 32 von der Kartenhülle in ein Album kopieren, 33 von einer Speicherkarte zum PhotoPC P-1000 kopieren, 31 Bilder anzeigen, 27 Bilder kopieren, 31 Bilder löschen, 31

#### D

Datum- und Zeiteinstellungen, 23, 54 Deinstallieren Software, 62 Diashow-Einstellungen, 53 Direktes Drucken, 40 Druckertreiber auswählen, 41 registrieren, 70 Druckertreibereinstellungen ändern, 58 Druckerutilitys, 71

# E

Ein Bild vergrößern oder verkleinern, 30 Einen neuen Druckertreiber registrieren, 70 Einstellung

Anzeigeeinstellungen, 53 Datum und Uhrzeit, 23 Datum- und Zeiteinstellungen, 54 Diashow-Einstellungen, 53 Einstellungen für Album-Shortcut, 57 Energiespareinstellungen, 56 Kopiermoduseinstellungen, 57 LCD-Einstellung, 55 Sound-Einstellung, 55 Spracheinstellung, 23, 54 Video Out-Einstellung, 56 Einstellungen benutzerdefiniert anpassen, 49 Einstellungen des PhotoPC P-1000 ändern, 52 Einstellungen für Album-Shortcut, 57 Energiespareinstellungen, 56

#### F

Fehlerbehebung, 63 Probleme bei der Anzeige von Bildern, 68 Probleme beim Arbeiten mit Bildern, 69 Probleme beim Drucken, 70 Probleme mit der Spannungsversorgung, 68, 70

#### Η

Hauptmenü, 24 Hauptmerkmale, 7 Hinweise zur Albumhülle, 34

#### I

Installieren Batterie, 17 Software, 60

#### Κ

Kopiermoduseinstellungen, 57 Kundendienst, 74

#### L

LCD-Einstellung, 55

#### М

Menü Utilitys anzeigen, 72

#### Ν

Netzteil anschließen, 18 Hinweise zum, 25

#### Ρ

PhotoPC P-1000 betriebsbereit machen, 17 PhotoPC P-1000 reinigen, 63 PhotoPC P-1000 zurücksetzen, 73 PhotoPC Player auspacken, 14 Popupmenü, 36 Probleme und Lösungen, 67

#### S

Software deinstallieren, 62 installieren, 60 nach weiteren Informationen suchen, 62 starten, 61 Systemanforderungen, 59 Sound-Einstellung, 55 Spannungsversorgung ausschalten, 24 Spannungsversorgung einschalten, 22 Speicherkarte entnehmen, 21 verfügbare Arten, 20 Speicherkarte entnehmen, 21 Spezifikationen Allgemein, 80 Batterie, 81 elektrisch, 81 Netzteil, 82 Schnittstelle, 81 Spracheinstellung, 23, 54 Status- und Fehlermeldungen, 63

#### Τ

Technischer Support, 74 Teile und ihre Funktionen, 15 LCD und Bedienfeld, 16 Rückseite, 15 Vorderseite, 15

### U

Unterstützte Drucker, 40

#### V

Verfügbare Arten von Bilddateien, 27 Verfügbare Arten von Speicherkarten, 20 Verfügbare Papiersorten, 40 Verwendung der Menüs, 24 Video Out-Einstellung, 56